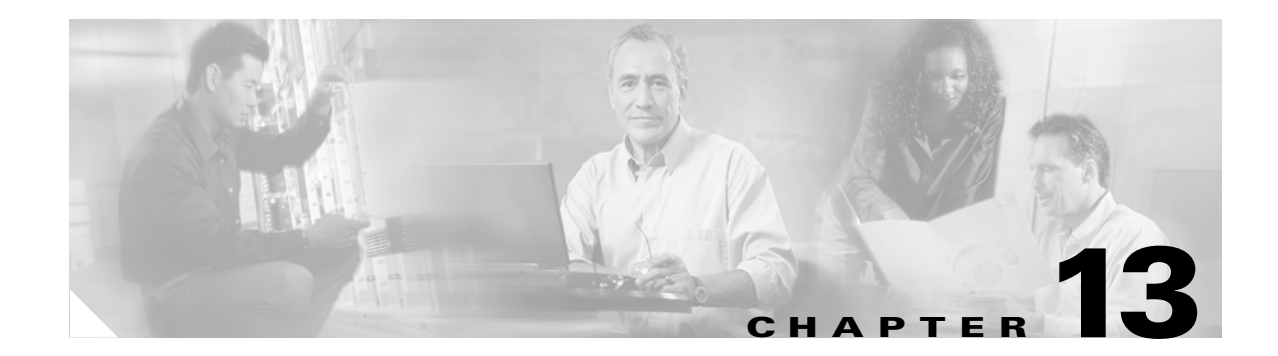

## **Change Card Settings**

This chapter explains how to change line and threshold settings on Cisco ONS 15454 cards.

## **Before You Begin**

Before performing any of the following procedures, investigate all alarms and clear any trouble conditions. Refer to the *Cisco ONS 15454 Troubleshooting Guide* as necessary.

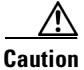

Changing card settings can be service affecting. You should make all changes during a scheduled maintenance window.

This section lists the chapter procedures (NTPs). Turn to a procedure for applicable tasks (DLPs).

- 1. NTP-A88 Modify Line Settings and PM Parameter Thresholds for Electrical Cards, page 13-2—As needed, complete this procedure to change line and threshold settings for all electrical cards (EC-1, DS-1, DS-3, and DS3MX-6).
- 2. NTP-A89 Modify Line Settings and PM Parameter Thresholds for OC-N Cards, page 13-19—As needed, complete this procedure to change line and threshold settings for all optical (OC-N) cards.
- **3.** NTP-A206 Modify Line Settings and PM Parameter Thresholds for TXP\_MR\_10G Cards, page 13-24—As needed, complete this procedure to change line and threshold settings for TXP\_MR\_10G (transponder) cards.
- NTP-A207 Modify Line Settings and PM Parameter Thresholds for MXP\_2.5G\_10G Cards, page 13-32—As needed, complete this procedure to change line and threshold settings for MXP\_2.5G\_10G (muxponder) cards.
- NTP-A237 Modify Line Settings and PM Parameter Thresholds for TXP\_MR\_2.5G and TXPP\_MR\_2.5G Cards, page 13-42—As needed, complete this procedure to change line and threshold settings for TXP\_MR\_2.5G and TXPP\_MR\_2.5G (transponder) cards.
- **6.** NTP-A90 Modify Alarm Interface Controller Settings, page 13-52—As needed, complete this procedure to change external alarms and controls (environmental alarms) and/or orderwire settings.
- 7. NTP-A118 Modify Alarm Interface Controller-International Settings, page 13-55—As needed, complete this procedure to change external alarms and controls and/or orderwire settings.
- NTP-A91 Upgrade DS-1 and DS-3 Protect Cards from 1:1 Protection to 1:N Protection, page 13-58—As needed, complete this procedure to change the protection type on DS-1 or DS-3 cards.
- **9.** NTP-A229 Modify Line Settings and PM Parameter Thresholds for Optical Service Channel Cards, page 13-63—As needed, complete this procedure to change the optical service channel card settings.

Dummaga

- **10.** NTP-A230 Modify Line Settings and PM Parameter Thresholds for Amplifier Cards, page 13-68—As needed, complete this procedure to change the amplifier card settings.
- NTP-A231 Modify Line Settings and PM Parameter Thresholds for Multiplexer and Demultiplexer Cards, page 13-73—As needed, complete this procedure to change the multiplexer and demultiplexer card settings.

This presedure shop as the line and threshold settings for electrical conde-

## NTP-A88 Modify Line Settings and PM Parameter Thresholds for Electrical Cards

|                                                                                                    | Purpose                                                | This procedure changes the line and uneshold settings for electrical cards;<br>This procedure does not apply to DWDM (Software R4.5) nodes. |  |  |  |  |  |
|----------------------------------------------------------------------------------------------------|--------------------------------------------------------|----------------------------------------------------------------------------------------------------|--|--|--|--|--|
|                                                                                                    | Tools/Equipment                                        | None                                                                                                    |  |  |  |  |  |
|                                                                                                    | Prerequisite Procedures                                | NTP-A17 Install the Electrical Cards, page 2-16                                                                                             |  |  |  |  |  |
|                                                                                                    | <b>Required/As Needed</b>                              | As needed                                                                                                    |  |  |  |  |  |
|                                                                                                    | Onsite/Remote Onsite or remote                         |                                                                                                    |  |  |  |  |  |
|                                                                                                    | Security Level Provisioning or higher                  |                                                                                                    |  |  |  |  |  |
| Step 1                                                                                                    | Complete the "DLP-A60 L electrical card settings. If y | og into CTC" task on page 3-26 at the node where you want to change the you are already logged in, proceed to Step 2.                       |  |  |  |  |  |
| Step 2                                                                                                    | Complete the "NTP-A108 database.                       | Back Up the Database" procedure on page 17-7 to preserve the existing                                                                       |  |  |  |  |  |
| Step 3                                                                                                    | Perform any of the following tasks as needed:          |                                                                                                    |  |  |  |  |  |
|                                                                                                    | • DLP-A165 Change Lin                                  | ne and Threshold Settings for the DS1-14 or DS1N-14 Cards, page 13-3                                                                        |  |  |  |  |  |
|                                                                                                    | • DLP-A166 Change Lin                                  | ne and Threshold Settings for the DS3-12 or DS3N-12 Cards, page 13-6                                                                        |  |  |  |  |  |
|                                                                                                    | • DLP-A167 Change Lin                                  | ne and Threshold Settings for the DS3E-12 or DS3N-12E Cards, page 13-8                                                                      |  |  |  |  |  |
|                                                                                                    | • DLP-A168 Change Lin                                  | ne and Threshold Settings for the DS3XM-6 Card, page 13-12                                                                                  |  |  |  |  |  |
| • DLP-A169 Change Line and Threshold Settings for the EC1-12 Card, page 13-16                                              |                                                        |                                                                                                    |  |  |  |  |  |
| <b>Step 4</b> When you are finished changing the card settings, complete the "NTP-A108 Back Up the procedure on page 17-7. |                                                        |                                                                                                    |  |  |  |  |  |
|                                                                                                    | Stop. You have completed                               | this procedure.                                                                                                    |  |  |  |  |  |
|                                                                                                    |                                                        |                                                                                                    |  |  |  |  |  |

Step 1

#### DLP-A165 Change Line and Threshold Settings for the DS1-14 or DS1N-14 Cards

| Purpose                                        | This task changes the line and threshold settings for the DS1-14 or DS1N-14 (DS-1) cards. |
|------------------------------------------------|-------------------------------------------------------------------------------------------|
| Tools/Equipment                                | None                                                                                      |
| Prerequisite Procedures                        | DLP-A60 Log into CTC, page 3-26                                                           |
| <b>Required/As Needed</b>                      | As needed                                                                                 |
| <b>Onsite/Remote</b>                           | Onsite or remote                                                                          |
| Security Level                                 | Provisioning or higher                                                                    |
|                                                |                                                                                           |
| In the node view, double-c threshold settings. | lick the DS1-14 or DS1N-14 card where you want to change the line or                      |

- **Step 2** Click the **Provisioning** tab.
- Step 3 Depending on the setting you need to modify, click the Line, Line Thresholds, Elect Path Thresholds, or Sonet Thresholds tab.

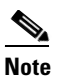

e See Chapter 9, "Manage Alarms" for information about the Alarm Behavior tab.

- Step 4 Modify any of the settings found under these subtabs. For definitions of the Line settings, see Table 13-1. For definitions of the Line Threshold settings, see Table 13-2. For definitions of the Electrical Path settings, see Table 13-3.
- Step 5 Click Apply.
- **Step 6** Repeat Steps 3 through 5 for each subtab that has parameters you want to provision.

Table 13-1 describes the values on the Provisioning > Line tabs for the DS-1 cards.

| Parameter   | Description                   | Options                                                                   |  |  |  |
|-------------|-------------------------------|---------------------------------------------------------------------------|--|--|--|
| Port #      | Port number                   | 1 to 14 (read-only)                                                       |  |  |  |
| Port        | Port name                     | User-defined, up to 32 alphanumeric/special characters. Blank by default. |  |  |  |
|             |                               | See the "DLP-A314 Assign a Name to a Port" task on page 8-17.             |  |  |  |
| Line Type   | Defines the line framing type | <ul><li>D4</li><li>ESF - Extended Super Frame</li></ul>                   |  |  |  |
|             |                               | • Unframed                                                                |  |  |  |
| Line Coding | Defines the DS-1              | • AMI - Alternate Mark Inversion (default)                                |  |  |  |
|             | transmission coding type      | • B8ZS - Bipolar 8 Zero Substitution                                      |  |  |  |

 Table 13-1
 Line Options for DS1-14 and DS1N-14 Cards

| Parameter   | Description                                                                   | Options                                                                                                    |
|-------------|-------------------------------------------------------------------------------|----------------------------------------------------------------------------------------------------|
| Line Length | Defines the distance (in feet)                                                | • 0 - 131                                                                                                   |
|             | from the backplane<br>connection to the next<br>termination point             | • 132 - 262                                                                                                 |
|             |                                                                               | • 263 - 393                                                                                                 |
|             |                                                                               | • 394 - 524                                                                                                 |
|             |                                                                               | • 525 - 655                                                                                                 |
| State       | Places port in service, out of                                                | • IS                                                                                                    |
|             | service, out of<br>service-maintenance, or out<br>of service-auto in service. | • OOS                                                                                                    |
|             |                                                                               | • OOS_MT                                                                                                    |
|             |                                                                               | OOS_AINS                                                                                                    |
| AINS Soak   | Automatic in-service soak                                                     | • Duration of valid input signal in hh.mm after<br>which the card becomes in service (IS)<br>automatically. |
|             |                                                                               | • 0 to 48 hours, 15 minutes increments.                                                                     |

Table 13-1 Line Options for DS1-14 and DS1N-14 Cards (continued)

Table 13-2 describes the values on the Provisioning > Line Thresholds tabs for the DS-1 cards.

| Parameter | Description                                                                              | Options                                                                                            |
|-----------|------------------------------------------------------------------------------------------|----------------------------------------------------------------------------------------------------|
| Port      | Port number                                                                              | 1 to 14 (read-only)                                                                                |
| CV        | Coding violations                                                                        | Numeric. Can be set for 15-minute or<br>one-day intervals. Select the bullet and<br>click Refresh. |
| ES        | Errored seconds                                                                          | Numeric. Can be set for 15-minute or<br>one-day intervals. Select the bullet and<br>click Refresh. |
| SES       | Severely errored seconds                                                                 | Numeric. Can be set for 15-minute or<br>one-day intervals. Select the bullet and<br>click Refresh. |
| LOSS      | Number of one-second intervals<br>containing one or more loss of signal<br>(LOS) defects | Numeric. Can be set for 15-minute or<br>one-day intervals. Select the bullet and<br>click Refresh. |

Table 13-2 Line Thresholds Options for DS1-14 and DS1N-14 Cards

Table 13-3 describes the values on the Provisioning > Elect Path Thresholds tabs for the DS-1 cards.

Table 13-3 Electrical Path Threshold Options for DS1-14 and DS1N-14 Cards

| Parameter | Description       | Options                                                                                            |
|-----------|-------------------|----------------------------------------------------------------------------------------------------|
| Port      | Port number       | 1 - 14 (read-only)                                                                                 |
| CV        | Coding violations | Numeric. Can be set for 15-minute or<br>one-day intervals. Select the bullet and<br>click Refresh. |

| Parameter | Description                                    | Options                                                                                            |
|-----------|------------------------------------------------|----------------------------------------------------------------------------------------------------|
| ES        | Errored seconds                                | Numeric. Can be set for 15-minute or<br>one-day intervals. Select the bullet and<br>click Refresh. |
| SES       | Severely errored seconds                       | Numeric. Can be set for 15-minute or<br>one-day intervals. Select the bullet and<br>click Refresh. |
| SAS       | Severely errored frame/alarm indication signal | Numeric. Can be set for 15-minute or<br>one-day intervals. Select the bullet and<br>click Refresh. |
| AISS      | Alarm indication signal seconds                | Numeric. Can be set for 15-minute or<br>one-day intervals. Select the bullet and<br>click Refresh. |
| UAS       | Unavailable seconds                            | Numeric. Can be set for 15-minute or<br>one-day intervals. Select the bullet and<br>click Refresh. |

Table 13-3 Electrical Path Threshold Options for DS1-14 and DS1N-14 Cards (continued)

Table 13-4 describes the values on the Provisioning > SONET Thresholds tabs for the DS-1 cards.

Table 13-4 SONET Threshold Options for DS1-14 and DS1N-14 Cards

| Parameter | Description                    | Options                                                                                                    |
|-----------|--------------------------------|----------------------------------------------------------------------------------------------------|
| Port #    | DS-1 ports partitioned for STS | Read-only                                                                                                    |
|           |                                | Line 1, STS 1, Line 2, STS 1                                                                                                    |
|           |                                | Line 3, STS 1, Line 4 STS 1                                                                                                    |
| CV        | Coding violations              | Numeric. Can be set for 15-minute or<br>one-day intervals. Select the bullet and<br>click the Refresh button (Near End, STS<br>termination). |
| ES        | Errored seconds                | Numeric. Can be set for 15-minute or<br>one-day intervals. Select the bullet and<br>click the Refresh button (Near End, STS<br>termination). |
| FC        | Failure count                  | Numeric. Can be set for 15-minute or<br>one-day intervals. Select the bullet and<br>click the Refresh button (Near End, STS<br>termination). |
| SES       | Severely errored seconds       | Numeric. Can be set for 15-minute or<br>one-day intervals. Select the bullet and<br>click the Refresh button (Near End, STS<br>termination). |
| UAS       | Unavailable seconds            | Numeric. Can be set for 15-minute or<br>one-day intervals. Select the bullet and<br>click the Refresh button (Near End, STS<br>termination). |

I

<u>Note</u>

The threshold value displays after the circuit is created.

Step 7 Retu

Return to your originating procedure (NTP).

#### DLP-A166 Change Line and Threshold Settings for the DS3-12 or DS3N-12 Cards

| Purpose                        | This task changes the line and threshold settings for the DS3-12 or DS3N-12 (DS-3) cards. |
|--------------------------------|-------------------------------------------------------------------------------------------|
| <b>Tools/Equipment</b>         | None                                                                                      |
| <b>Prerequisite Procedures</b> | DLP-A60 Log into CTC, page 3-26                                                           |
| <b>Required/As Needed</b>      | As needed                                                                                 |
| <b>Onsite/Remote</b>           | Onsite or remote                                                                          |
| Security Level                 | Provisioning or higher                                                                    |
|                                |                                                                                           |

- Step 1 Double-click the DS3-12 or DS3N-12 card where you want to change the line or threshold settings.
- **Step 2** Click the **Provisioning** tab.
- Step 3 Depending on the setting you need to modify, click the Line, Line Thrshld, Elec Path Thrshld, or Sonet Thrshld subtab.

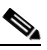

Note See Chapter 9, "Manage Alarms" for information about the Alarm Behavior tab.

Step 4 Modify any of the settings found under these subtabs. For definitions of the Line settings, see Table 13-5. For definitions of the Line Threshold settings, see Table 13-6. For definitions of the SONET Threshold settings, see Table 13-7.

#### Step 5 Click Apply.

**Step 6** Repeat Steps 3 through 5 for each subtab that has parameters you want to provision.

Table 13-5 describes the values on the Provisioning > Line tabs for the DS-3 cards.

| Tab | le | 13-5 | Line ( | Options | for | DS3 | -12 | or | DS3N | 1-12 | Car | ds |
|-----|----|------|--------|---------|-----|-----|-----|----|------|------|-----|----|
|-----|----|------|--------|---------|-----|-----|-----|----|------|------|-----|----|

| Parameter                                                                                                | Description | Options                                                                       |
|----------------------------------------------------------------------------------------------------|-------------|-------------------------------------------------------------------------------|
| Port #                                                                                                   | Port number | 1 - 12                                                                        |
| Port                                                                                                    | Port name   | User-defined, up to 32 alphanumeric/<br>special characters. Blank by default. |
|                                                                                                    |             | See the "DLP-A314 Assign a Name to a Port" task on page 8-17.                 |
| Line Length Defines the distance (in feet) from<br>backplane connection to the next<br>termination point |             | <ul> <li>0 - 225 (default)</li> <li>226 - 450</li> </ul>                      |

| Parameter | Description                                               | Options                                                                                                    |
|-----------|-----------------------------------------------------------|----------------------------------------------------------------------------------------------------|
| State     | Places port in service, out of service, out               | • IS                                                                                                    |
|           | of service-maintenance, or out of service-auto in service | • OOS                                                                                                    |
|           | service auto in service.                                  | • OOS_MT                                                                                                    |
|           |                                                           | OOS_AINS                                                                                                    |
| AINS Soak | Automatic in-service soak                                 | Duration of valid input signal in hh.mm<br>after which the card becomes in service<br>(IS) automatically. 0 to 48 hours, 15<br>minutes increments. |

Table 13-5 Line Options for DS3-12 or DS3N-12 Cards (continued)

Table 13-6 describes the values on the Provisioning > Line Thresholds tabs for the DS-3 cards.

| Parameter | Description                                                                             | Options                                                                                            |
|-----------|-----------------------------------------------------------------------------------------|----------------------------------------------------------------------------------------------------|
| Port #    | Port number                                                                             | 1 - 12                                                                                             |
| CV        | Coding violations                                                                       | Numeric. Can be set for 15-minute or<br>one-day intervals. Select the bullet and<br>click Refresh. |
| ES        | Errored seconds                                                                         | Numeric. Can be set for 15-minute or<br>one-day intervals. Select the bullet and<br>click Refresh. |
| SES       | Severely errored seconds                                                                | Numeric. Can be set for 15-minute or<br>one-day intervals. Select the bullet and<br>click Refresh. |
| LOSS      | Loss of signal; number of one-second<br>intervals containing one or more LOS<br>defects | Numeric. Can be set for 15-minute or<br>one-day intervals. Select the bullet and<br>click Refresh. |

Table 13-6 Line Threshold Options for DS3-12 or DS3N-12 Cards

Table 13-7 describes the values on the Provisioning > SONET Thresholds tabs for the DS-3 cards.

 Table 13-7
 SONET Threshold Options for DS3-12 or DS3N-12 Cards

| Parameter | Description                    | Options                                                                                                    |
|-----------|--------------------------------|----------------------------------------------------------------------------------------------------|
| Port #    | DS-3 ports partitioned for STS | Read-only                                                                                                    |
|           |                                | Line 1, STS 1, Line 2, STS 1                                                                                                    |
|           |                                | Line 3, STS 1, Line 4 STS 1                                                                                                    |
| CV        | Coding violations              | Numeric. Can be set for 15-minute or<br>one-day intervals. Select the bullet and<br>click the Refresh button (Near and Far<br>End, STS termination only). |

| Parameter | Description              | Options                                                                                                    |
|-----------|--------------------------|----------------------------------------------------------------------------------------------------|
| ES        | Errored seconds          | Numeric. Can be set for 15-minute or<br>one-day intervals. Select the bullet and<br>click the Refresh button (Near and Far<br>End, STS termination only). |
| FC        | Failure count            | Numeric. Can be set for 15-minute or<br>one-day intervals. Select the bullet and<br>click the Refresh button (Near and Far<br>End, STS termination only). |
| SES       | Severely errored seconds | Numeric. Can be set for 15-minute or<br>one-day intervals. Select the bullet and<br>click the Refresh button (Near and Far<br>End, STS termination only). |
| UAS       | Unavailable seconds      | Numeric. Can be set for 15-minute or<br>one-day intervals. Select the bullet and<br>click the Refresh button (Near and Far<br>End, STS termination only). |

Table 13-7 SONET Threshold Options for DS3-12 or DS3N-12 Cards (continued)

<u>Note</u>

The threshold value displays after the circuit is created.

**Step 7** Return to your originating procedure (NTP).

# DLP-A167 Change Line and Threshold Settings for the DS3E-12 or DS3N-12E Cards

| Purpose                        | This task changes the line and threshold settings for the DS3E-12 or DS3N-12E (DS3E) cards. |
|--------------------------------|---------------------------------------------------------------------------------------------|
| Tools/Equipment                | None                                                                                        |
| <b>Prerequisite Procedures</b> | DLP-A60 Log into CTC, page 3-26                                                             |
| <b>Required/As Needed</b>      | As needed                                                                                   |
| <b>Onsite/Remote</b>           | Onsite or remote                                                                            |
| Security Level                 | Provisioning or higher                                                                      |

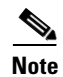

If the DS3E is installed in an ONS 15454 slot that is provisioned for a DS-3 card, the DS3E enhanced performance monitoring parameters are unavailable. If this occurs, remove the DS3E from the ONS 15454, delete the DS-3 card in CTC using the "DLP-A191 Delete a Card" task on page 2-28, and provision the slot for the DS3E using the "NTP-A115 Preprovision a Slot" procedure on page 2-29.

Step 1 Double-click the DS3E-12 or DS3N-12E card where you want to change the line or threshold settings.

**Step 2** Click the **Provisioning** tab.

- Step 3 Depending on the setting you need to modify, click the Line, Line Thrshld, Elect Path Thrshld, or Sonet Thrshld subtab.

**Note** See Chapter 9, "Manage Alarms" for information about the Alarm Behavior tab.

- Step 4 Modify any of the settings found under these subtabs. For definitions of the Line settings, see Table 13-8. For definitions of the Line Threshold settings, see Table 13-9. For definitions of the Electrical Path Thresholds, see Table 13-10. For definitions of the SONET Threshold settings, see Table 13-11.
- Step 5 Click Apply.
- **Step 6** Repeat Steps 3 through 5 for each subtab that has parameters you want to provision.

Table 13-8 describes the values on the Provisioning > Line tabs for the DS3E cards.

Parameter Description Options Port # Port number 1 - 12 (Read-only) Port Port name User-defined, up to 32 alphanumeric/ special characters. Blank by default. See the "DLP-A314 Assign a Name to a Port" task on page 8-17. Line Type Defines the line framing type M13 C Bit ٠ Auto Provisioned • Detected Displays the detected line type Read-only Line Type Line Defines the DS3E transmission coding B3ZS Coding type Line Defines the distance (in feet) from 0 - 225 (default) Length backplane connection to the next 226 - 450 termination point State Places port in service, out of service, out IS • of service-maintenance, or out of OOS • service-auto in service. OOS MT OOS\_AINS ٠ AINS Soak Automatic in-service soak Duration of valid input signal in • hh.mm after which the card becomes in service (IS) automatically. 0 to 48 hours, 15-minute increments.

| Table 13-8 | Line Options | for the DS | 53-12E and | DS3N-12E | Cards |
|------------|--------------|------------|------------|----------|-------|
|------------|--------------|------------|------------|----------|-------|

Table 13-9 describes the values on the Provisioning > Line Thresholds tabs for the DS3E cards.

| Subtab           | Parameter      | Description                                                                             | Options                                                                                            |
|------------------|----------------|-----------------------------------------------------------------------------------------|----------------------------------------------------------------------------------------------------|
| Port #           | Port<br>number | 1 - 12 (Read-only)                                                                      | Port #                                                                                             |
| Line<br>Thrshold | CV             | Coding violations                                                                       | Numeric. Can be set for 15-minute or<br>one-day intervals. Select the bullet and<br>click Refresh. |
|                  | ES             | Errored seconds                                                                         | Numeric. Can be set for 15-minute or<br>one-day intervals. Select the bullet and<br>click Refresh. |
|                  | SES            | Severely errored seconds                                                                | Numeric. Can be set for 15-minute or<br>one-day intervals. Select the bullet and<br>click Refresh. |
|                  | LOSS           | Loss of signal; number of<br>one-second intervals containing<br>one or more LOS defects | Numeric. Can be set for 15-minute or<br>one-day intervals. Select the bullet and<br>click Refresh. |

Table 13-9 Line Threshold Options for the DS3-12E and DS3N-12E Cards

Table 13-10 describes the values on the Provisioning > Elect Path Thresholds tabs for the DS3E cards.

| Table 13-10 Electrical Path Options for the DS3-12E and DS3N-12E Cards |           |             |         |
|------------------------------------------------------------------------|-----------|-------------|---------|
| Subtab                                                                 | Parameter | Description | Options |

| Sublab                | Parameter      | Description        | options                                                                                                    |
|-----------------------|----------------|--------------------|----------------------------------------------------------------------------------------------------|
| Port #                | Port<br>number | 1 - 12 (Read-only) | Port #                                                                                                    |
| Elect Path<br>Thrshld | CV             | Coding violations  | Numeric. Can be set for 15-minute or<br>one-day intervals. Select the bullet and<br>click the Refresh button (DS3 Pbit:<br>Near End only; DS3 CPbit: Near and<br>Far End). |

| Subtab | Parameter | Description                                    | Options                                                                                                    |
|--------|-----------|------------------------------------------------|----------------------------------------------------------------------------------------------------|
|        | ES        | Errored seconds                                | Numeric. Can be set for 15-minute or<br>one-day intervals. Select the bullet and<br>click the Refresh button (DS3 Pbit:<br>Near End only; DS3 CPbit: Near and<br>Far End). |
|        | SES       | Severely errored seconds                       | Numeric. Can be set for 15-minute or<br>one-day intervals. Select the bullet and<br>click the Refresh button (DS3 Pbit:<br>Near End only; DS3 CPbit: Near and<br>Far End). |
|        | SAS       | Severely errored frame/alarm indication signal | Numeric. Can be set for 15-minute or<br>one-day intervals. Select the bullet and<br>click the Refresh button (DS3 Pbit:<br>Near End only; DS3 CPbit: Near and<br>Far End). |
|        | AIS       | Alarm indication signal                        | Numeric. Can be set for 15-minute or<br>one-day intervals. Select the bullet and<br>click the Refresh button (DS3 Pbit:<br>Near End only; DS3 CPbit: Near and<br>Far End). |
|        | UAS       | Unavailable seconds                            | Numeric. Can be set for 15-minute or<br>one-day intervals. Select the bullet and<br>click the Refresh button (DS3 Pbit:<br>Near End only; DS3 CPbit: Near and<br>Far End). |

Table 13-10 Electrical Path Options for the DS3-12E and DS3N-12E Cards (continued)

Table 13-11 describes the values on the Provisioning > SONET Thresholds tabs for the DS3E cards.

Table 13-11 SONET Threshold Options for DS3-12E and DS3N-12E Cards

| Parameter | Description                    | Options                                                                                                    |
|-----------|--------------------------------|----------------------------------------------------------------------------------------------------|
| Port #    | DS-3 ports partitioned for STS | Read-only                                                                                                    |
|           |                                | Line 1, STS 1, Line 2, STS 1                                                                                                    |
|           |                                | Line 3, STS 1, Line 4 STS 1                                                                                                    |
| CV        | Coding violations              | Numeric. Can be set for 15-minute or<br>one-day intervals. Select the bullet and<br>click the Refresh button (Near and Far<br>End, STS termination only). |
| ES        | Errored seconds                | Numeric. Can be set for 15-minute or<br>one-day intervals. Select the bullet and<br>click the Refresh button (Near and Far<br>End, STS termination only). |

I

| Parameter | Description              | Options                                                                                                    |
|-----------|--------------------------|----------------------------------------------------------------------------------------------------|
| FC        | Failure count            | Numeric. Can be set for 15-minute or<br>one-day intervals. Select the bullet and<br>click the Refresh button (Near and Far<br>End, STS termination only). |
| SES       | Severely errored seconds | Numeric. Can be set for 15-minute or<br>one-day intervals. Select the bullet and<br>click the Refresh button (Near and Far<br>End, STS termination only). |
| UAS       | Unavailable seconds      | Numeric. Can be set for 15-minute or<br>one-day intervals. Select the bullet and<br>click the Refresh button (Near and Far<br>End, STS termination only). |

Table 13-11 SONET Threshold Options for DS3-12E and DS3N-12E Cards (continued)

Note

The threshold value displays after the circuit is created.

**Step 7** Return to your originating procedure (NTP).

## **DLP-A168 Change Line and Threshold Settings for the DS3XM-6 Card**

|        | Purpose                                                 | This task changes the line and threshold settings for the DS3XM-6 card.   |  |  |
|--------|---------------------------------------------------------|---------------------------------------------------------------------------|--|--|
|        | Tools/Equipment None                                    |                                                                           |  |  |
|        | Prerequisite Procedures DLP-A60 Log into CTC, page 3-26 |                                                                           |  |  |
|        | <b>Required/As Needed</b>                               | As needed                                                                 |  |  |
|        | <b>Onsite/Remote</b>                                    | Onsite or remote                                                          |  |  |
|        | Security Level                                          | Provisioning or higher                                                    |  |  |
|        |                                                         |                                                                           |  |  |
| Sten 1 | to 28 VT1.5 signals. Conve<br>M13 framed DS-3.          | the DS3XM-6 card where you want to change the line or threshold settings. |  |  |
| Sten 2 | Click the <b>Provisioning</b> tab                       | Click the <b>Provisioning</b> toh                                         |  |  |
|        |                                                         |                                                                           |  |  |
| Step 3 | Sonet Thrshld subtab.                                   | ou need to modify, click the Line, Line Thrshid, Elect Path Thrshid, or   |  |  |
|        |                                                         |                                                                           |  |  |
|        | Note See Chapter 9, "M                                  | anage Alarms" for information about the Alarm Behavior tab.               |  |  |

Step 4 Modify any of the settings found under these subtabs. For definitions of the Line settings, see Table 13-12. For definitions of the Line Threshold settings, see Table 13-13. For definitions of the Electrical Path Thresholds, see Table 13-14. For definitions of the SONET Threshold settings, see Table 13-15.

#### Step 5 Click Apply.

**Step 6** Repeat Steps 3 through 5 for each subtab that has parameters you want to provision.

Table 13-12 describes the values on the Provisioning > Line tabs for the DS3XM-6 cards.

| Parameter   | Description                                                                                                  | Options                                                                                                    |  |
|-------------|----------------------------------------------------------------------------------------------------|----------------------------------------------------------------------------------------------------|--|
| Port #      | Port number                                                                                                  | 1 - 6 (read-only)                                                                                                    |  |
| Port        | Port name                                                                                                    | User-defined, up to 32 alphanumeric/<br>special characters. Blank by default<br>See the "DLP-A314 Assign a Name to a<br>Port" task on page 8, 17                               |  |
| Line Type   | Defines the line framing type                                                                                | <ul> <li>M13 - default</li> <li>C BIT</li> </ul>                                                                                                    |  |
| Line Coding | Defines the DS-1 transmission coding type that is used                                                       | B3ZS                                                                                                    |  |
| Line Length | Defines the distance (in feet) from<br>backplane connection to the next<br>termination point                 | <ul> <li>0 - 225 (default)</li> <li>226 - 450</li> </ul>                                                                                                    |  |
| State       | Places port in service, out of service, out<br>of service-maintenance, or out of<br>service-auto in service. | <ul> <li>IS</li> <li>OOS</li> <li>OOS_MT</li> <li>OOS_AINS</li> </ul>                                                                                                    |  |
| AINS Soak   | Automatic in-service soak                                                                                    | <ul> <li>Duration of valid input signal in<br/>hh.mm after which the card becomes<br/>in service (IS) automatically.</li> <li>0 to 48 hours, 15 minutes increments.</li> </ul> |  |

Table 13-12 Line Options for the DS3XM-6 Parameters

Table 13-13 lists the line threshold options for DS3XM-6 cards.

Table 13-13 Line Threshold Options for the DS3XM-6 Card

| Parameter | Description       | Options                                                                                            |
|-----------|-------------------|----------------------------------------------------------------------------------------------------|
| Port #    | Port number       | 1 - 6 (read-only)                                                                                  |
| CV        | Coding violations | Numeric. Can be set for 15-minute or<br>one-day intervals. Select the bullet and<br>click Refresh. |
| ES        | Errored seconds   | Numeric. Can be set for 15-minute or<br>one-day intervals. Select the bullet and<br>click Refresh. |

| Parameter | Description              | Options                                                                                            |
|-----------|--------------------------|----------------------------------------------------------------------------------------------------|
| SES       | Severely errored seconds | Numeric. Can be set for 15-minute or<br>one-day intervals. Select the bullet and<br>click Refresh. |
| LOSS      | Loss of signal           | Numeric. Can be set for 15-minute or<br>one-day intervals. Select the bullet and<br>click Refresh. |

| Table | 13-13 Line | Threshold | Options for | the DS3XI | A-6 Card | (continued) |
|-------|------------|-----------|-------------|-----------|----------|-------------|
|       |            |           |             |           |          |             |

Table 13-14 describes the values on the Provisioning > Elect Path Thresholds tabs for the DS3XM-6 cards.

| Parameter | Description                                    | Options                                                                                                    |
|-----------|------------------------------------------------|----------------------------------------------------------------------------------------------------|
| Port #    | Port number                                    | 1 - 6 (read-only)                                                                                                    |
| CV        | Coding violations                              | Numeric. Can be set for 15-minute or<br>one-day intervals. Select the bullet and<br>click the Refresh button (DS3, Pbit Near<br>End only; DS3 CPbit, Near and Far End;<br>DS1, only if there is a VT circuit dropped<br>on the port). |
| ES        | Errored seconds                                | Numeric. Can be set for 15-minute or<br>one-day intervals. Select the bullet and<br>click the Refresh button (DS3, Pbit Near<br>End only; DS3 CPbit, Near and Far End;<br>DS1, only if there is a VT circuit dropped<br>on the port). |
| SES       | Severely errored seconds                       | Numeric. Can be set for 15-minute or<br>one-day intervals. Select the bullet and<br>click the Refresh button (DS3, Pbit Near<br>End only; DS3 CPbit, Near and Far End;<br>DS1, only if there is a VT circuit dropped<br>on the port). |
| SAS       | Severely errored frame/alarm indication signal | Numeric. Can be set for 15-minute or<br>one-day intervals. Select the bullet and<br>click the Refresh button (DS3, Pbit Near<br>End only; DS3 CPbit, Near and Far End;<br>DS1, only if there is a VT circuit dropped<br>on the port). |

Table 13-14 Electrical Path Threshold Options for the DS3XM-6 Card

| Parameter | Description                     | Options                                                                                                    |
|-----------|---------------------------------|----------------------------------------------------------------------------------------------------|
| AISS      | Alarm indication signal seconds | Numeric. Can be set for 15-minute or<br>one-day intervals. Select the bullet and<br>click the Refresh button (DS3, Pbit Near<br>End only; DS3 CPbit, Near and Far End;<br>DS1, only if there is a VT circuit dropped<br>on the port). |
| UAS       | Unavailable seconds             | Numeric. Can be set for 15-minute or<br>one-day intervals. Select the bullet and<br>click the Refresh button (DS3, Pbit Near<br>End only; DS3 CPbit, Near and Far End;<br>DS1, only if there is a VT circuit dropped<br>on the port). |

| Table 13-14 Electrical Path | Threshold Options for the | DS3XM-6 Card   | (continued) |
|-----------------------------|---------------------------|----------------|-------------|
|                             |                           | Doortin o oura | (oominaca)  |

Table 13-15 describes the values on the Provisioning > SONET Thresholds tabs for the DS3XM-6 cards.

| Table 13-1 | 15 SONET | Threshold | Options for | or the | DS3XM-6 Ca | Ird |
|------------|----------|-----------|-------------|--------|------------|-----|
|------------|----------|-----------|-------------|--------|------------|-----|

| Parameter | Description              | Options                                                                                                    |
|-----------|--------------------------|----------------------------------------------------------------------------------------------------|
| CV        | Coding violations        | Numeric. Can be set for 15-minute or<br>one-day intervals. Select the bullet and<br>click the Refresh button (STS and VT<br>Term). |
| ES        | Errored seconds          | Numeric. Can be set for 15-minute or<br>one-day intervals. Select the bullet and<br>click the Refresh button (STS and VT<br>Term). |
| FC        | Failure count            | Numeric. Can be set for 15-minute or<br>one-day intervals. Select the bullet and<br>click the Refresh button (STS and VT<br>Term). |
| SES       | Severely errored seconds | Numeric. Can be set for 15-minute or<br>one-day intervals. Select the bullet and<br>click the Refresh button (STS and VT<br>Term). |
| UAS       | Unavailable seconds      | Numeric. Can be set for 15-minute or<br>one-day intervals. Select the bullet and<br>click the Refresh button (STS and VT<br>Term). |

Note

The threshold value displays after the circuit is created.

**Step 7** Return to your originating procedure (NTP).

I

#### **DLP-A169 Change Line and Threshold Settings for the EC1-12 Card**

| Purpose                   | This task changes the line and threshold settings for the EC1-12 (EC-1) card. |
|---------------------------|-------------------------------------------------------------------------------|
| Tools/Equipment           | None                                                                          |
| Prerequisite Procedures   | DLP-A60 Log into CTC, page 3-26                                               |
| <b>Required/As Needed</b> | As needed                                                                     |
| <b>Onsite/Remote</b>      | Onsite or remote                                                              |
| Security Level            | Provisioning or higher                                                        |
|                           |                                                                               |

- **Step 1** In node view, double-click the EC-1 card where you want to change the line or threshold settings.
- **Step 2** Click the **Provisioning** tab.
- Step 3 Depending on the setting you need to modify, click the Line, Thresholds, or STS subtab.

Note

See Chapter 9, "Manage Alarms" for information about the Alarm Behavior tab.

- **Step 4** Modify any of the settings found under these subtabs. For definitions of the Line settings, see Table 13-16. For definitions of the threshold settings, see Table 13-17.
- Step 5 Click Apply.
- **Step 6** Repeat Steps 3 through 5 for each subtab that has parameters you want to provision.

۵. Note

The STS subtab is used to provision intermediate path performance monitoring (IPPM). To provision IPPM, circuits must be provisioned on the EC1-12 card. For circuit creation procedures, go to Chapter 8, "Create Circuits and VT Tunnels." To provision IPPM, go to the "DLP-A121 Enable/Disable Pointer Justification Count Performance Monitoring" task on page 10-19.

Table 13-16 Line Options for the EC1-12 card

| Parameter          | Description                                                                               | Options                                                                       |
|--------------------|-------------------------------------------------------------------------------------------|-------------------------------------------------------------------------------|
| Port #             | EC-1 card port #                                                                          | 1 - 12 (read-only)                                                            |
| Port Name          | Name assigned to the port (optional)                                                      | User-defined, up to 32 alphanumeric/<br>special characters. Blank by default. |
|                    |                                                                                           | See the "DLP-A314 Assign a Name to a Port" task on page 8-17.                 |
| PJStsMon#          | Sets the STS that will be used for pointer justification. If set to zero, no STS is used. | <ul> <li>0 (default)</li> <li>1</li> </ul>                                    |
| Line Length (feet) | Defines the distance (in feet) from<br>backplane to next termination point                | <ul> <li>0 - 225 (default)</li> <li>226 - 450</li> </ul>                      |

| Parameter          | Description                                                                                                    | Options                                                               |
|--------------------|----------------------------------------------------------------------------------------------------|-----------------------------------------------------------------------|
| Rx<br>Equalization | For early EC1-12 card versions,<br>equalization can be turned off if the line<br>length is short or the environment is<br>extremely cold; Rx Equalization should<br>normally be set to On | <ul><li>On (checked, default)</li><li>Off (unchecked)</li></ul>       |
| State              | Places port in service, out of service, out<br>of service-maintenance, or out of<br>service-auto in service.                                                                              | <ul> <li>IS</li> <li>OOS</li> <li>OOS_MT</li> <li>OOS_AINS</li> </ul> |

| Table 13-16 | Line Options | for the EC1-12 | card (continued) |
|-------------|--------------|----------------|------------------|
|-------------|--------------|----------------|------------------|

Table 13-17 lists the threshold options for EC-12 cards.

| SONET Layer | Parameter | Description                                                 | Options                                                                                            |
|-------------|-----------|-------------------------------------------------------------|----------------------------------------------------------------------------------------------------|
|             | Port #    | EC-1 card port #                                            | 1 - 12 (read-only)                                                                                 |
| Line        | CV        | Coding violations                                           | Numeric. Can be set for 15-minute<br>or one-day intervals. Select the<br>bullet and click Refresh. |
|             | ES        | Errored seconds                                             | Numeric. Can be set for 15-minute<br>or one-day intervals. Select the<br>bullet and click Refresh. |
|             | SES       | Severely errored seconds                                    | Numeric. Can be set for 15-minute<br>or one-day intervals. Select the<br>bullet and click Refresh. |
|             | FC        | Failure count                                               | Numeric. Can be set for 15-minute<br>or one-day intervals. Select the<br>bullet and click Refresh. |
|             | UAS       | Unavailable seconds                                         | Numeric. Can be set for 15-minute<br>or one-day intervals. Select the<br>bullet and click Refresh. |
|             | PPJC-PDET | Positive Pointer Justification<br>Count, STS Path Detected  | Numeric. Can be set for 15-minute<br>or one-day intervals. Select the<br>bullet and click Refresh. |
|             | NPJC-PDET | Negative Pointer Justification<br>Count, STS Path Detected  | Numeric. Can be set for 15-minute<br>or one-day intervals. Select the<br>bullet and click Refresh. |
|             | PPJC-PGEN | Positive Pointer Justification<br>Count, STS Path Generated | Numeric. Can be set for 15-minute<br>or one-day intervals. Select the<br>bullet and click Refresh. |
|             | NPJC-PGEN | Negative Pointer Justification<br>Count, STS Path Generated | Numeric. Can be set for 15-minute<br>or one-day intervals. Select the<br>bullet and click Refresh. |

| SONET Layer | Parameter | Description                      | Options                                                                                                    |
|-------------|-----------|----------------------------------|----------------------------------------------------------------------------------------------------|
|             | PSC       | Protection Switching Count       | Numeric. Can be set for 15-minute<br>or one-day intervals. Select the<br>bullet and click Refresh.                                  |
|             | PSD       | Protection Switching Duration    | Numeric. Can be set for 15-minute<br>or one-day intervals. Select the<br>bullet and click Refresh.                                  |
| Section     | CV        | Coding violations                | Numeric. Can be set for 15-minute<br>or one-day intervals. Select the<br>bullet and click the Refresh button<br>(Near End only).    |
|             | ES        | Errored seconds                  | Numeric. Can be set for 15-minute<br>or one-day intervals. Select the<br>bullet and click Refresh.                                  |
|             | SES       | Severely errored seconds         | Numeric. Can be set for 15-minute<br>or one-day intervals. Select the<br>bullet and click Refresh.                                  |
|             | SEFS      | Severely errored framing seconds | Numeric. Can be set for 15-minute<br>or one-day intervals. Select the<br>bullet and click Refresh.                                  |
| Path        | CV        | Coding violations                | Numeric. Can be set for 15-minute<br>or one-day intervals. Select the<br>bullet and click the Refresh button<br>(Near and Far End). |
|             | ES        | Errored seconds                  | Numeric. Can be set for 15-minute<br>or one-day intervals. Select the<br>bullet and click Refresh.                                  |
|             | FC        | Failure count                    | Numeric. Can be set for 15-minute<br>or one-day intervals. Select the<br>bullet and click Refresh.                                  |
|             | SES       | Severely errored seconds         | Numeric. Can be set for 15-minute<br>or one-day intervals. Select the<br>bullet and click Refresh.                                  |
|             | UAS       | Unavailable seconds              | Numeric. Can be set for 15-minute<br>or one-day intervals. Select the<br>bullet and click Refresh.                                  |

Table 13-17 Threshold Options for the EC1-12 Card (continued)

**Step 7** Return to your originating procedure (NTP).

# NTP-A89 Modify Line Settings and PM Parameter Thresholds for OC-N Cards

|        | Purpose                                                                                                    | This procedure changes the line and threshold settings for optical cards.<br>This procedure does not apply to DWDM (Software R4.5) nodes. |  |
|--------|----------------------------------------------------------------------------------------------------|----------------------------------------------------------------------------------------------------|--|
|        | Tools/Equipment None                                                                                                    |                                                                                                    |  |
|        | <b>Prerequisite Procedures</b>                                                                                                    | NTP-A16 Install the OC-N Cards, page 2-13                                                                                                 |  |
|        | <b>Required/As Needed</b>                                                                                                    | As needed                                                                                                    |  |
|        | <b>Onsite/Remote</b>                                                                                                    | Onsite or remote                                                                                                    |  |
|        | Security Level                                                                                                    | Provisioning or higher                                                                                                    |  |
|        |                                                                                                    |                                                                                                    |  |
| Step 1 | Complete the "DLP-A60 Log into CTC" task on page 3-26 at the node where you want to change the OC-N card settings. If you are already logged in, proceed to Step 2. |                                                                                                    |  |
| Step 2 | Complete the "NTP-A108 Back Up the Database" procedure on page 17-7.                                                                                                |                                                                                                    |  |
| Step 3 | Perform any of the following tasks as needed:                                                                                                    |                                                                                                    |  |
|        | • DLP-A170 Change Line Transmission Settings for OC-N Cards, page 13-19                                                                                             |                                                                                                    |  |
|        | • DLP-A171 Change Threshold Settings for OC-N Cards, page 13-21                                                                                                    |                                                                                                    |  |
|        | • DLP-A172 Change an Optical Port to SDH, page 13-23                                                                                                    |                                                                                                    |  |
| Step 4 | Complete the "NTP-A108 Back Up the Database" procedure on page 17-7.                                                                                                |                                                                                                    |  |
|        | Stop. You have completed this procedure.                                                                                                    |                                                                                                    |  |
|        |                                                                                                    |                                                                                                    |  |

#### **DLP-A170 Change Line Transmission Settings for OC-N Cards**

| <b>Purpose</b> This task changes the line transmission settings for OC-N cards.                                                                                      |                                                        |                                                           |
|----------------------------------------------------------------------------------------------------|--------------------------------------------------------|-----------------------------------------------------------|
| Tools/Equipment None                                                                                                    |                                                        | None                                                      |
| Prere                                                                                                    | quisite Procedures                                     | DLP-A60 Log into CTC, page 3-26                           |
| Requi                                                                                                    | ired/As Needed                                         | As needed                                                 |
| Onsit                                                                                                    | e/Remote                                               | Onsite or remote                                          |
| Secur                                                                                                    | Security Level Provisioning or higher                  |                                                           |
| In nod<br>Click t                                                                                                    | e view, double-click<br>the <b>Provisioning &gt; I</b> | the OC-N card where you want to change the line settings. |
| Modify any of the settings described in Table 13-18.                                                                                                    |                                                        |                                                           |
|                                                                                                    |                                                        |                                                           |
| <b>Note</b> The STS subtab is used to provision intermediate path performance monitoring (IPPM). To provision IPPM, circuits must be provisioned on the EC1-12 card. |                                                        |                                                           |
|                                                                                                    |                                                        |                                                           |

L

| Parameter                | Description                                                                                                    | Options                                                                                     |
|--------------------------|----------------------------------------------------------------------------------------------------|---------------------------------------------------------------------------------------------|
| Port #                   | Port number (read-only)                                                                                                    | • 1 (OC-12, OC-48, OC-192)                                                                  |
|                          |                                                                                                    | • 1-4 (OC-3, OC12-4)                                                                        |
| Port Name                | Provides the ability to assign the specified port a name                                                                                              | User-defined. Name can be up to 32<br>alphanumeric/special characters. Blank<br>by default. |
|                          |                                                                                                    | See the "DLP-A314 Assign a Name to a Port" task on page 8-17.                               |
| SF BER Level             | Sets the signal fail bit error rate                                                                                                    | • 1E-3                                                                                      |
|                          |                                                                                                    | • 1E-4                                                                                      |
|                          |                                                                                                    | • 1E-5                                                                                      |
| SD BER Level             | Sets the signal degrade bit error rate                                                                                                    | • 1E-5                                                                                      |
|                          |                                                                                                    | • 1E-6                                                                                      |
|                          |                                                                                                    | • 1E-7                                                                                      |
|                          |                                                                                                    | • 1E-8                                                                                      |
|                          |                                                                                                    | • 1E-9                                                                                      |
| Provides                 | If checked, the card is provisioned as a                                                                                                    | • Yes                                                                                       |
| Synch                    | network element timing reference                                                                                                    | • No                                                                                        |
|                          |                                                                                                    | (Read-only)                                                                                 |
| Enable Synch<br>Messages | Enables synchronization status messages (S1 byte), which allow the node to choose the best timing source                                              | • Yes                                                                                       |
|                          |                                                                                                    | • No                                                                                        |
| Send Do Not              | When checked, sends a DUS (do not use)                                                                                                    | • Yes                                                                                       |
| Use                      | message on the S1 byte                                                                                                    | • No                                                                                        |
| PJSTSMon #               | Sets the STS that will be used for pointer<br>justification. If set to 0, no STS is<br>monitored. Only one STS can be<br>monitored on each OC-N port. | • 0 - 3 (OC-3, per port)                                                                    |
|                          |                                                                                                    | • 0 - 12 (OC-12)                                                                            |
|                          |                                                                                                    | • 0 - 48 (OC-48)                                                                            |
|                          |                                                                                                    | • 0 - 192 (OC-192)                                                                          |
| State                    | Places port in service, out of service, out                                                                                                    | • IS                                                                                        |
|                          | of service-maintenance, or out of service-auto in service.                                                                                            | • OOS                                                                                       |
|                          |                                                                                                    | • OOS_MT                                                                                    |
|                          |                                                                                                    | OOS_AINS                                                                                    |

#### Table 13-18 OC-N Card Line Settings

| Parameter | Description                                                                                                    | Options                                                                                                    |
|-----------|----------------------------------------------------------------------------------------------------|----------------------------------------------------------------------------------------------------|
| AINS Soak | Automatic in-service soak                                                                                                    | <ul> <li>Duration of valid input signal in<br/>hh.mm after which the card becomes<br/>in service (IS) automatically.</li> <li>0 to 48 hours, 15 minutes increments.</li> </ul> |
| Туре      | Defines the port as SONET or SDH. The<br>Enable Sync Msg field and the Send Do<br>Not Use field must be disabled before the<br>port can be set to SDH. | <ul><li>Sonet</li><li>SDH</li></ul>                                                                                                    |

Step 4 Click Apply.

**Step 5** Return to your originating procedure (NTP).

## **DLP-A171 Change Threshold Settings for OC-N Cards**

| Purpose                        | This task changes threshold settings for OC-N cards. |
|--------------------------------|------------------------------------------------------|
| Tools/Equipment                | None                                                 |
| <b>Prerequisite Procedures</b> | DLP-A60 Log into CTC, page 3-26                      |
| <b>Required/As Needed</b>      | As needed                                            |
| <b>Onsite/Remote</b>           | Onsite or remote                                     |
| Security Level                 | Provisioning or higher                               |
|                                |                                                      |

- Step 1 In node view, double-click the OC-N card where you want to change the threshold settings.
- **Step 2** Click the **Provisioning > Thresholds** tabs.
- **Step 3** Modify any of the settings found in Table 13-19.

#### Table 13-19 OC-N Threshold Options

| Parameter | Description       | Options                                                                                                    |
|-----------|-------------------|----------------------------------------------------------------------------------------------------|
| Port      | Port number       | • 1 (OC-12, OC-48, OC-192)                                                                                                    |
|           |                   | • 1-4 (OC-3, OC12-4)                                                                                                    |
| CV        | Coding violations | Numeric. Can be set for 15-minute or<br>one-day intervals for Line, Section, or<br>Path (Near and Far End). Select the bullet<br>and click Refresh. |
| ES        | Errored seconds   | Numeric. Can be set for 15-minute or<br>one-day intervals for Line, Section, or<br>Path (Near and Far End). Select the bullet<br>and click Refresh. |

| Parameter | Description                                                                                                    | Options                                                                                                    |
|-----------|----------------------------------------------------------------------------------------------------|----------------------------------------------------------------------------------------------------|
| SES       | Severely errored seconds                                                                                                    | Numeric. Can be set for 15-minute or<br>one-day intervals for Line, Section, or<br>Path (Near and Far End). Select the bullet<br>and click Refresh. |
| SEFS      | Severely errored framing seconds                                                                                                    | Numeric. Can be set for 15-minute or<br>one-day intervals for Line, Section, or<br>Path (Near and Far End). Select the bullet<br>and click Refresh. |
| FC        | Failure count                                                                                                    | Numeric. Can be set for 15-minute or<br>one-day intervals for Line. Select the<br>bullet and click Refresh. or Path (Near and<br>Far End)           |
| UAS       | Unavailable seconds                                                                                                    | Numeric. Can be set for 15-minute or<br>one-day intervals for Line or Path (Near<br>and Far End). Select the bullet and click<br>Refresh.           |
| PPJC-PDET | Positive Pointer Justification Count, STS<br>Path detected.                                                                                                   | Numeric. Can be set for 15-minute or<br>one-day intervals for Line (Near and Far<br>End). Select the bullet and click Refresh.                      |
| NPJC-PDET | Negative Pointer Justification Count, STS<br>Path detected.                                                                                                   | Numeric. Can be set for 15-minute or<br>one-day intervals for Line (Near and Far<br>End). Select the bullet and click Refresh.                      |
| PPJC-PGEN | Positive Pointer Justification Count, STS<br>Path generated.                                                                                                  | Numeric. Can be set for 15-minute or<br>one-day intervals for Line (Near and Far<br>End). Select the bullet and click Refresh.                      |
| NPJC-PGEN | Negative Pointer Justification Count, STS<br>Path generated.                                                                                                  | Numeric. Can be set for 15-minute or<br>one-day intervals for Line (Near and Far<br>End). Select the bullet and click Refresh.                      |
| PSC       | Protection Switching Count (Line)                                                                                                    | Numeric. Can be set for 15-minute or<br>one-day intervals for Line (Near and Far<br>End). Select the bullet and click Refresh.                      |
| PSD       | Protection Switch Duration (Line)                                                                                                    | Numeric. Can be set for 15-minute or<br>one-day intervals for Line (Near and Far<br>End). Select the bullet and click Refresh.                      |
| PSC-W     | Protection Switching Count - Working line                                                                                                    | Numeric. Can be set for 15-minute or                                                                                                    |
|           | BLSR is not supported on the OC-3 card;<br>therefore, the PSC-W, PSC-S, and PSC-R<br>PMs do not increment.                                                    | one-day intervals for Line (Near and Far End). Select the bullet and click Refresh.                                                                 |
| PSD-W     | Protection Switching Duration - Working<br>line<br>BLSR is not supported on the OC-3 card;<br>therefore, the PSD-W, PSD-S, and PSD-R<br>PMs do not increment. | Numeric. Can be set for 15-minute or<br>one-day intervals for Line (Near and Far<br>End). Select the bullet and click Refresh.                      |

Table 13-19 OC-N Threshold Options (continued)

| Parameter | Description                                                                                                    | Options                                                                                                    |
|-----------|----------------------------------------------------------------------------------------------------|----------------------------------------------------------------------------------------------------|
| PSC-S     | Protection Switching Duration - Span<br>BLSR is not supported on the OC-3 card;<br>therefore, the PSC-W, PSC-S, and PSC-R<br>PMs do not increment. | Numeric. Can be set for 15-minute or<br>one-day intervals for Line (Near and Far<br>End). Select the bullet and click Refresh. |
| PSD-S     | Protection Switching Duration - Span<br>BLSR is not supported on the OC-3 card;<br>therefore, the PSD-W, PSD-S, and PSD-R<br>PMs do not increment. | Numeric. Can be set for 15-minute or<br>one-day intervals for Line (Near and Far<br>End). Select the bullet and click Refresh. |
| PSC-R     | Protection Switching Count - Ring<br>BLSR is not supported on the OC-3 card;<br>therefore, the PSC-W, PSC-S, and PSC-R<br>PMs do not increment.    | Numeric. Can be set for 15-minute or<br>one-day intervals for Line (Near and Far<br>End). Select the bullet and click Refresh. |
| PSD-R     | Protection Switching Duration - Ring<br>BLSR is not supported on the OC-3 card;<br>therefore, the PSD-W, PSD-S, and PSD-R<br>PMs do not increment. | Numeric. Can be set for 15-minute or<br>one-day intervals for Line (Near and Far<br>End). Select the bullet and click Refresh. |

Step 4 Click Apply.

**Step 5** Return to your originating procedure (NTP).

#### **DLP-A172 Change an Optical Port to SDH**

| Purpose                        | This task provisions a port on an OC-N card for SDH. |
|--------------------------------|------------------------------------------------------|
| Tools/Equipment                | None                                                 |
| <b>Prerequisite Procedures</b> | DLP-A60 Log into CTC, page 3-26                      |
| <b>Required/As Needed</b>      | As needed                                            |
| <b>Onsite/Remote</b>           | Onsite or remote                                     |
| Security Level                 | Provisioning or higher                               |
|                                |                                                      |

- Step 1 In node view, double-click the OC-N card where you want to provision a port for SDH.
- **Step 2** Click the **Provisioning > Line** tabs.
- **Step 3** In the Type field, specify the port and choose SDH.

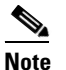

Before you can change the port type to SDH, ensure the following: the EnableSyncMsg and SendDoNotUse fields are unchecked, the card is not part of a BLSR or 1+1 protection group, the card is not part of an orderwire channel, and the card is not a SONET DCC/GCC termination point.

| Step 4 | Click Apply.                                                                                                    |
|--------|----------------------------------------------------------------------------------------------------|
| Step 5 | If the card is a multiport OC-N card, for example a four-port OC-3, eight-port OC-3, or four-port OC-12, you can repeat Steps 3 and 4 for any other ports on that card. |
| Step 6 | Return to your originating procedure (NTP).                                                                                                    |

# NTP-A206 Modify Line Settings and PM Parameter Thresholds for TXP\_MR\_10G Cards

|        | Purpose                                                              | This procedure changes the line and threshold settings for TXP_MR_10G (transponder) cards. This procedure applies to both DWDM (Software R4.5) and non-DWDM (Software R4.1 and earlier) nodes. |  |
|--------|----------------------------------------------------------------------|----------------------------------------------------------------------------------------------------|--|
|        | Tools/Equipment                                                      | None                                                                                                    |  |
|        | Prerequisite Procedures                                              | NTP-A249 Install the Transponder and Muxponder Cards, page 2-15                                                                                                    |  |
|        | <b>Required/As Needed</b>                                            | As needed<br>Onsite or remote                                                                                                    |  |
|        | <b>Onsite/Remote</b>                                                 |                                                                                                    |  |
|        | Security Level                                                       | Provisioning or higher                                                                                                    |  |
|        |                                                                      |                                                                                                    |  |
| Step 1 | transponder card settings.                                           | If you are already logged in, proceed to Step 2.                                                                                                    |  |
| Step 2 | Complete the "NTP-A108 Back Up the Database" procedure on page 17-7. |                                                                                                    |  |
| Step 3 | <b>3</b> Perform any of the following tasks as needed:               |                                                                                                    |  |
|        | • DLP-A274 Change Ca                                                 | rd Settings for TXP_MR_10G Cards, page 13-25                                                                                                    |  |
|        | • DLP-A275 Change Li                                                 | ne Settings for TXP_MR_10G Cards, page 13-26                                                                                                    |  |
|        | • DLP-A276 Change Li                                                 | ne Threshold Settings for TXP_MR_10G Cards, page 13-27                                                                                                    |  |
|        | • DLP-A277 Change Op                                                 | tical Thresholds Settings for TXP_MR_10G Cards, page 13-28                                                                                                    |  |
|        | • DLP-A278 Change Se                                                 | ction Trace Settings for TXP_MR_10G Cards, page 13-29                                                                                                    |  |
|        | • DLP-A279 Change Op                                                 | tical Transport Network Settings for TXP_MR_10G Cards, page 13-30                                                                                                    |  |
| Step 4 | Complete the "NTP-A108                                               | Back Up the Database" procedure on page 17-7.                                                                                                    |  |
|        | Stop. You have completed                                             | l this procedure.                                                                                                    |  |

## DLP-A274 Change Card Settings for TXP\_MR\_10G Cards

| Purpose                        | This task changes the card settings for TXP_MR_10G (transponder) cards. |
|--------------------------------|-------------------------------------------------------------------------|
| Tools/Equipment                | None                                                                    |
| <b>Prerequisite Procedures</b> | DLP-A60 Log into CTC, page 3-26                                         |
| <b>Required/As Needed</b>      | As needed                                                               |
| <b>Onsite/Remote</b>           | Onsite or remote                                                        |
| Security Level                 | Provisioning or higher                                                  |

- Step 1 In node view, double-click the TXP\_MR\_10G card where you want to change the line settings.
- **Step 2** Click the **Provisioning > Card** tabs.
- **Step 3** Modify any of the settings described in Table 13-20.

| Parameter    | Description                                              | Options                                           |
|--------------|----------------------------------------------------------|---------------------------------------------------|
| Payload Type | Sets the type of payload                                 | SONET/10 GigE WAN Phy                             |
|              |                                                          | • SDH                                             |
|              |                                                          | • 10 GigE LAN Phy                                 |
| Termination  | Sets the mode of operation                               | • Transparent                                     |
| Mode         |                                                          | • Line                                            |
| Wavelength   | Sets the wavelength of the DWDM side optical transmitter | • First Tunable Wavelength                        |
|              |                                                          | • (Further wavelengths in 100 GHz<br>ITU spacing) |
| Regeneration | Sets the regeneration peer slot                          | • None                                            |
| Peer Slot    |                                                          | • 1                                               |
|              |                                                          | • 2                                               |
|              |                                                          | • 3                                               |
|              |                                                          | • 4                                               |
|              |                                                          | • 5                                               |
|              |                                                          | • 6                                               |
|              |                                                          | • 12                                              |
|              |                                                          | • 13                                              |
|              |                                                          | • 14                                              |
|              |                                                          | • 15                                              |
|              |                                                          | • 16                                              |
|              |                                                          | • 17                                              |

#### Table 13-20 TXP\_MR\_10G (Transponder) Card Settings

Step 4 Click Apply.

I

**Step 5** Return to your originating procedure (NTP).

#### **DLP-A275 Change Line Settings for TXP\_MR\_10G Cards**

| Purpose                 | This task changes the line settings for TXP_MR_10G (transponder) cards. |
|-------------------------|-------------------------------------------------------------------------|
| Tools/Equipment         | None                                                                    |
| Prerequisite Procedures | DLP-A60 Log into CTC, page 3-26                                         |
| Required/As Needed      | As needed                                                               |
| Onsite/Remote           | Onsite or remote                                                        |
| Security Level          | Provisioning or higher                                                  |
|                         |                                                                         |

- Step 1 In node view, double-click the TXP\_MR\_10G card where you want to change the line settings.
- **Step 2** Click the **Provisioning > Line** tab.
- **Step 3** Modify any of the settings described in Table 13-21.

| Parameter    | Description                                                                                                  | Options                                                                                     |
|--------------|----------------------------------------------------------------------------------------------------|---------------------------------------------------------------------------------------------|
| Port #       | Port number (read-only)                                                                                      | • 1                                                                                         |
|              |                                                                                                    | • 2                                                                                         |
| Port Name    | Provides the ability to assign the specified port a name                                                     | User-defined. Name can be up to 32<br>alphanumeric/special characters. Blank<br>by default. |
|              |                                                                                                    | See the "DLP-A314 Assign a Name to a Port" task on page 8-17.                               |
| SF BER Level | Sets the signal fail bit error rate                                                                          | • 1E-3                                                                                      |
|              |                                                                                                    | • 1E-4                                                                                      |
|              |                                                                                                    | • 1E-5                                                                                      |
| SD BER Level | Sets the signal degrade bit error rate                                                                       | • 1E-5                                                                                      |
|              |                                                                                                    | • 1E-6                                                                                      |
|              |                                                                                                    | • 1E-7                                                                                      |
|              |                                                                                                    | • 1E-8                                                                                      |
|              |                                                                                                    | • 1E-9                                                                                      |
| State        | Places port in service, out of service, out<br>of service-maintenance, or out of<br>service-auto in service. | • IS                                                                                        |
|              |                                                                                                    | • OOS                                                                                       |
|              |                                                                                                    | • OOS_MT                                                                                    |
|              |                                                                                                    | OOS_AINS                                                                                    |

Table 13-21 TXP\_MR\_10G (Transponder) Card Line Settings

| Parameter | Description                       | Options                                                                                                   |
|-----------|-----------------------------------|----------------------------------------------------------------------------------------------------|
| AINS Soak | Automatic in-service soak         | Duration of valid input signal in<br>hh.mm after which the card becomes<br>in service (IS) automatically. |
|           |                                   | • 0 to 48 nours, 15 minutes increments.                                                                   |
| ALS Mode  | Sets the automatic laser shutdown | • Disabled                                                                                                |
|           | function                          | Auto Restart                                                                                              |
|           |                                   | Manual Restart                                                                                            |
|           |                                   | • Manual Restart for Test                                                                                 |

| Table 13-21 TXP_MR_10G (Transponder) Card Line Settings (continued |
|--------------------------------------------------------------------|
|--------------------------------------------------------------------|

Step 4 Click Apply.

**Step 5** Return to your originating procedure (NTP).

## DLP-A276 Change Line Threshold Settings for TXP\_MR\_10G Cards

| Purpose                        | This task changes the line threshold settings for TXP_MR_10G (transponder) cards. |
|--------------------------------|-----------------------------------------------------------------------------------|
| <b>Tools/Equipment</b>         | None                                                                              |
| <b>Prerequisite Procedures</b> | DLP-A60 Log into CTC, page 3-26                                                   |
| <b>Required/As Needed</b>      | As needed                                                                         |
| <b>Onsite/Remote</b>           | Onsite or remote                                                                  |
| Security Level                 | Provisioning or higher                                                            |

- **Step 1** In node view, double-click the TXP\_MR\_10G card where you want to change the line threshold settings.
- **Step 2** Click the **Provisioning > Line Thresholds** tabs.
- **Step 3** Modify any of the settings described in Table 13-22.

| Table 13-22 TXP_MR_10G (Tra | nsponder) Card Line Thresholds Settings |
|-----------------------------|-----------------------------------------|
|-----------------------------|-----------------------------------------|

| Parameter | Description             | Options                                                                                                    |
|-----------|-------------------------|----------------------------------------------------------------------------------------------------|
| Port #    | Port number (read-only) | • 1                                                                                                    |
|           |                         | • 2                                                                                                    |
| CV        | Coding violations       | Numeric. Can be set for Near End or Far<br>End, for 15-minute or one-day intervals,<br>or for Line (Far End only), Section or<br>Line. Select bullet and click Refresh<br>button. |

I

| Parameter | Description                      | Options                                                                                                    |
|-----------|----------------------------------|----------------------------------------------------------------------------------------------------|
| ES        | Errored seconds                  | Numeric. Can be set for Near End or Far<br>End, for 15-minute or one-day intervals,<br>or for Line (Far End only), Section or<br>Line. Select bullet and click Refresh<br>button. |
| SES       | Severely errored seconds         | Numeric. Can be set for Near End or Far<br>End, for 15-minute or one-day intervals,<br>or for Line (Far End only), Section or<br>Line. Select bullet and click Refresh<br>button. |
| SEFS      | Severely errored framing seconds | Numeric. Can be set for Far End, for<br>15-minute or one-day intervals, for<br>Section only. Select bullet and click<br>Refresh button.                                           |
| FC        | Failure count                    | Numeric. Can be set for Near End or Far<br>End, for 15-minute or one-day intervals,<br>for Line only. Select bullet and click<br>Refresh button.                                  |
| UAS       | Unavailable seconds              | Numeric. Can be set for Near End or Far<br>End, for 15-minute or one-day intervals,<br>for Line only. Select bullet and click<br>Refresh button.                                  |

Table 13-22 TXP\_MR\_10G (Transponder) Card Line Thresholds Settings (continued)

Step 4 Click Apply.

**Step 5** Return to your originating procedure (NTP).

#### DLP-A277 Change Optical Thresholds Settings for TXP\_MR\_10G Cards

| Purpose                        | This task changes the optical threshold settings for TXP_MR_10G(Transponder) cards. |
|--------------------------------|-------------------------------------------------------------------------------------|
| Tools/Equipment                | None                                                                                |
| <b>Prerequisite Procedures</b> | DLP-A60 Log into CTC, page 3-26                                                     |
| <b>Required/As Needed</b>      | As needed                                                                           |
| <b>Onsite/Remote</b>           | Onsite or remote                                                                    |
| Security Level                 | Provisioning or higher                                                              |
|                                |                                                                                     |

Step 1 In node view, double-click the OC-N card where you want to change the optical threshold settings.

**Step 2** Click the **Provisioning > Optical Thresholds** tabs.

**Step 3** Modify any of the settings described in Table 13-23.

| Parameter              | Description                                                  | Options                                 |
|------------------------|--------------------------------------------------------------|-----------------------------------------|
| Port #                 | Port number (read-only)                                      | • 1                                     |
|                        |                                                              | • 2                                     |
| Laser Bias<br>High (%) | Sets the warning threshold for low laser bias current        | Numeric, in percent<br>range 0 to 100   |
| RX Power<br>High (dBm) | Sets the warning threshold for high receiver input power     | Numeric, in dBm<br>range –40.0 to +30.0 |
| RX Power Low<br>(dBm)  | Sets the warning threshold for low receiver input power      | Numeric, in dBm<br>range –40.0 to +30.0 |
| TX Power<br>High (dBm) | Sets the warning threshold for high transmitter output power | Numeric, in dBm<br>range –40.0 to +30.0 |
| TX Power Low<br>(dBm)  | Sets the warning threshold for low transmitter output power  | Numeric, in dBm<br>range –40.0 to +30.0 |

| Table | 13-23 | ΓΧΡ_Ι | MR_ | 10G | (Transponder) | Card Optical | Thresholds | Settings |
|-------|-------|-------|-----|-----|---------------|--------------|------------|----------|
|-------|-------|-------|-----|-----|---------------|--------------|------------|----------|

- Step 4 Click Apply.
- Step 5 Click the Alarm radio button and click Refresh.
- **Step 6** Modify any of the settings described in Table 13-23.
- Step 7 Click Apply.
- **Step 8** Return to your originating procedure (NTP).

#### **DLP-A278 Change Section Trace Settings for TXP\_MR\_10G Cards**

| Purpose                 | This task changes the section trace settings for TXP_MR_10G (transponder) cards. |
|-------------------------|----------------------------------------------------------------------------------|
| Tools/Equipment         | None                                                                             |
| Prerequisite Procedures | DLP-A60 Log into CTC, page 3-26                                                  |
| Required/As Needed      | As needed                                                                        |
| Onsite/Remote           | Onsite or remote                                                                 |
| Security Level          | Provisioning or higher                                                           |

**Step 1** In node view, double-click the TXP\_MR\_10G card where you want to change the section trace settings.

**Step 2** Click the **Provisioning > Section Trace** tab.

**Step 3** Modify any of the settings described in Table 13-24.

| Parameter     | Description                                                         | Options                     |
|---------------|---------------------------------------------------------------------|-----------------------------|
| Port #        | Port number                                                         | • 1                         |
|               |                                                                     | • 2                         |
| Trace Mode    | Sets the trace mode                                                 | Off/None                    |
|               |                                                                     | • Manual                    |
| Section Trace | Sets the trace string size                                          | • 1 byte                    |
| String Size   |                                                                     | • 16 byte                   |
| Transmit      | Displays the current transmit string;<br>sets a new transmit string | String of trace string size |
| Expected      | Displays the current expected string;<br>sets a new expected string | String of trace string size |
| Received      | Displays the current received string (read only)                    | String of trace string size |

| Table 13-24 TXP | _MR_10G | (Transponder) | <b>Card Section</b> | Trace Settings |
|-----------------|---------|---------------|---------------------|----------------|
|-----------------|---------|---------------|---------------------|----------------|

Step 4 Click Apply.

**Step 5** Return to your originating procedure (NTP).

#### DLP-A279 Change Optical Transport Network Settings for TXP\_MR\_10G Cards

| Purpose                        | This task changes the line optical transport network (OTN) settings for TXP_MR_10G (transponder) cards. |
|--------------------------------|----------------------------------------------------------------------------------------------------|
| Tools/Equipment                | None                                                                                                    |
| <b>Prerequisite Procedures</b> | DLP-A60 Log into CTC, page 3-26                                                                         |
| <b>Required/As Needed</b>      | As needed                                                                                               |
| <b>Onsite/Remote</b>           | Onsite or remote                                                                                        |
| Security Level                 | Provisioning or higher                                                                                  |
|                                |                                                                                                    |

Step 1 In node view, double-click the TXP\_MR\_10G card where you want to change the OTN settings.

**Step 2** Click the **Provisioning > OTN** tabs.

**Step 3** Modify any of the settings described in Table 13-25.

#### Table 13-25 TXP\_MR\_10G (Transponder) Card OTN Settings

| Parameter | Description                           | Options    |
|-----------|---------------------------------------|------------|
| OTN Lines | Port number (read-only)               | 2          |
| Port #    |                                       |            |
| OTN Lines | Sets the OTN lines according to ITU-T | • Enabled  |
| G.709 OTN | G.709                                 | • Disabled |

| Parameter                 | Description                            | Options                                                                                                    |  |  |
|---------------------------|----------------------------------------|----------------------------------------------------------------------------------------------------|--|--|
| OTN Lines                 | Sets the OTN lines to forward error    | • Enabled                                                                                                    |  |  |
| FEC                       | correction (FEC)                       | • Disabled                                                                                                    |  |  |
| OTN Lines                 | Sets the signal fail bit error rate    | • 1E-5                                                                                                    |  |  |
| SF BER                    |                                        |                                                                                                    |  |  |
| OTN Lines                 | Sets the signal degrade bit error rate | • 1E-5                                                                                                    |  |  |
| SD BER                    |                                        | • 1E-6                                                                                                    |  |  |
|                           |                                        | • 1E-7                                                                                                    |  |  |
|                           |                                        | • 1E-8                                                                                                    |  |  |
|                           |                                        | • 1E-9                                                                                                    |  |  |
| G.709<br>Thresholds       | Port number (read-only)                | 2                                                                                                    |  |  |
| Port                      |                                        |                                                                                                    |  |  |
| G.709<br>Thresholds<br>ES | Errored seconds                        | Numeric. Can be set for Near End or Far<br>End, for 15-minute or one-day intervals,<br>for SM (OTUk) or PM (ODUk). Select |  |  |
|                           |                                        | bullet and click Refresh button.                                                                                          |  |  |
| G.709<br>Thresholds       | Severely errored seconds               | Numeric. Can be set for Near End or Far<br>End, for 15-minute or one-day intervals,<br>for SM (OTUk) or PM (ODUk) Select  |  |  |
| SES                       |                                        | bullet and click Refresh button.                                                                                          |  |  |
| G.709                     | Unavailable seconds                    | Numeric. Can be set for Near End or Far                                                                                   |  |  |
| Thresholds<br>UAS         |                                        | End, for 15-minute or one-day intervals,<br>for SM (OTUk) or PM (ODUk). Select<br>bullet and click Refresh button.        |  |  |
| G.709                     | Background block errors                | Numeric. Can be set for Near End or Far                                                                                   |  |  |
| Thresholds                |                                        | End, for 15-minute or one-day intervals,<br>for SM (OTUk) or PM (ODUk) Select                                             |  |  |
| BBE                       |                                        | bullet and click Refresh button.                                                                                          |  |  |
| G.709                     | Failure counter                        | Numeric. Can be set for Near End or Far                                                                                   |  |  |
| Inresholds                |                                        | for SM (OTUk) or PM (ODUk). Select                                                                                        |  |  |
| FC                        |                                        | bullet and click Refresh button.                                                                                          |  |  |
| FEC<br>Thresholds         | Port number (read-only)                | 2                                                                                                    |  |  |
| Port                      |                                        |                                                                                                    |  |  |
| FEC<br>Thresholds         | Bit Errors Corrected                   | Numeric. Can be set for 15-minute or one-day intervals.                                                                   |  |  |
| FEC<br>Thresholds         | Uncorrectable Words                    | Numeric. Can be set for 15-minute or one-day intervals.                                                                   |  |  |
| Trail Trace               | Level                                  | • Section                                                                                                    |  |  |
| Identifier                |                                        | • Path                                                                                                    |  |  |

Table 13-25 TXP\_MR\_10G (Transponder) Card OTN Settings (continued)

ſ

| Parameter   | Description                                | Options                                       |
|-------------|--------------------------------------------|-----------------------------------------------|
| Trail Trace | Sets the trace mode                        | Off/None                                      |
| Identifier  |                                            | • Manual                                      |
| Trace Mode  |                                            |                                               |
| Trail Trace | Displays the current transmit string;      | String of trace string size;                  |
| Identifier  | sets a new transmit string                 | trail trace identifier is 64 bytes in length. |
| Transmit    |                                            |                                               |
| Trail Trace | Displays the current expected string;      | String of trace string size                   |
| Identifier  | sets a new expected string                 |                                               |
| Expected    |                                            |                                               |
| Trail Trace | Displays the current received string (read | String of trace string size                   |
| Identifier  | only)                                      |                                               |
| Received    |                                            |                                               |

Table 13-25 TXP\_MR\_10G (Transponder) Card OTN Settings (continued)

Step 4 Click Apply.

**Step 5** Return to your originating procedure (NTP).

## NTP-A207 Modify Line Settings and PM Parameter Thresholds for MXP\_2.5G\_10G Cards

| Purpose                        | This procedure changes the line and threshold settings for MXP_2.5G_10G (muxponder) cards. This procedure applies to both DWDM (Software R4.5) and non-DWDM (Software R4.1 and earlier) nodes. |
|--------------------------------|----------------------------------------------------------------------------------------------------|
| Tools/Equipment                | None                                                                                                    |
| <b>Prerequisite Procedures</b> | NTP-A249 Install the Transponder and Muxponder Cards, page 2-15                                                                                                    |
| <b>Required/As Needed</b>      | As needed                                                                                                    |
| <b>Onsite/Remote</b>           | Onsite or remote                                                                                                    |
| Security Level                 | Provisioning or higher                                                                                                    |

**Step 1** Complete the "DLP-A60 Log into CTC" task on page 3-26 at the node where you want to change the muxponder card settings. If you are already logged in, proceed to Step 2.

Step 2 Complete the "NTP-A108 Back Up the Database" procedure on page 17-7.

**Step 3** Perform any of the following tasks as needed:

- DLP-A280 Change Card Settings for MXP\_2.5G\_10G Cards, page 13-33
- DLP-A281 Change Line Settings for MXP\_2.5G\_10G Cards, page 13-35
- DLP-A282 Change Line Thresholds Settings for MXP\_2.5G\_10G Cards, page 13-36

- DLP-A283 Change Optical Thresholds Settings for MXP\_2.5G\_10G Cards, page 13-38
- DLP-A284 Change Section Trace Settings for MXP\_2.5G\_10G Cards, page 13-39
- DLP-A285 Change Optical Transport Network Settings for MXP\_2.5G\_10G Cards, page 13-40

Step 4 Complete the "NTP-A108 Back Up the Database" procedure on page 17-7.

Stop. You have completed this procedure.

#### DLP-A280 Change Card Settings for MXP\_2.5G\_10G Cards

| Purpose                        | This task changes the card settings for MXP_2.5G_10G (muxponder) cards, including payload type, termination mode, and wavelength. |
|--------------------------------|----------------------------------------------------------------------------------------------------|
| <b>Tools/Equipment</b>         | None                                                                                                    |
| <b>Prerequisite Procedures</b> | DLP-A60 Log into CTC, page 3-26                                                                                                   |
| <b>Required/As Needed</b>      | As needed                                                                                                    |
| <b>Onsite/Remote</b>           | Onsite or remote                                                                                                    |
| Security Level                 | Provisioning or higher                                                                                                    |
|                                |                                                                                                    |

Step 1 In node view, double-click the MXP\_2.5G\_10G card where you want to change the card settings.

**Step 2** Click the **Provisioning > Card** tabs.

**Step 3** Modify any of the settings described in Table 13-26.

| Parameter                  | Description                            | Options                                           |
|----------------------------|----------------------------------------|---------------------------------------------------|
| Payload Type               | Sets the type of payload               | • OC3                                             |
|                            |                                        | • OC12                                            |
|                            |                                        | • OC48                                            |
|                            |                                        | • STM1                                            |
|                            |                                        | • STM4                                            |
|                            |                                        | • STM16                                           |
|                            |                                        | • 1G Ethernet                                     |
|                            |                                        | 1G Fiber Channel/FICON                            |
|                            |                                        | • 2G Fiber Channel/FICON                          |
|                            |                                        | • ESCON                                           |
|                            |                                        | • DV6000                                          |
|                            |                                        | SDI/D1 Video                                      |
|                            |                                        | • HDTV                                            |
|                            |                                        | Pass Through                                      |
| Termination                | Sets the mode of operation             | • Transparent                                     |
| Mode                       |                                        | • Section                                         |
|                            |                                        | • Line                                            |
| Wavelength                 | Sets the wavelength of the DWDM side   | • First Tunable Wavelength                        |
|                            | optical transmitter                    | • (Further wavelengths in 100 GHz<br>ITU spacing) |
| Regeneration               | Sets the regeneration peer slot        | • None                                            |
| Peer Slot                  |                                        | • 1                                               |
|                            |                                        | • 2                                               |
|                            |                                        | • 3                                               |
|                            |                                        | • 4                                               |
|                            |                                        | • 5                                               |
|                            |                                        | • 6                                               |
|                            |                                        | • 12                                              |
|                            |                                        | • 13                                              |
|                            |                                        | • 14                                              |
|                            |                                        | • 15                                              |
|                            |                                        | • 16                                              |
|                            |                                        | • 17                                              |
| Regeneration<br>Group Name | Sets the regeneration peer group name. | User defined.                                     |

- Step 4 Click Apply.
- **Step 5** Return to your originating procedure (NTP).

#### DLP-A281 Change Line Settings for MXP\_2.5G\_10G Cards

| Purpose                        | This task changes the line settings for MXP_2.5G_10G (muxponder) cards. |
|--------------------------------|-------------------------------------------------------------------------|
| Tools/Equipment                | None                                                                    |
| <b>Prerequisite Procedures</b> | DLP-A60 Log into CTC, page 3-26                                         |
| <b>Required/As Needed</b>      | As needed                                                               |
| <b>Onsite/Remote</b>           | Onsite or remote                                                        |
| Security Level                 | Provisioning or higher                                                  |
|                                |                                                                         |

**Step 1** Double-click the MXP\_2.5G\_10G card where you want to change the line settings.

- **Step 2** Click the **Provisioning > Line** tab.
- **Step 3** Modify any of the settings described in Table 13-27.

Table 13-27 MXP\_2.5G\_10G (Muxponder) Card Line Settings

| Parameter    | Description                                              | Options                                                                                     |
|--------------|----------------------------------------------------------|---------------------------------------------------------------------------------------------|
| Port #       | Port number (read-only)                                  | • 1                                                                                         |
|              |                                                          | • 2                                                                                         |
|              |                                                          | • 3                                                                                         |
|              |                                                          | • 4                                                                                         |
|              |                                                          | • 5                                                                                         |
| Port Name    | Provides the ability to assign the specified port a name | User-defined. Name can be up to 32<br>alphanumeric/special characters. Blank<br>by default. |
|              |                                                          | See the "DLP-A314 Assign a Name to a Port" task on page 8-17.                               |
| SF BER Level | Sets the signal fail bit error rate                      | • 1E-3                                                                                      |
|              |                                                          | • 1E-4                                                                                      |
|              |                                                          | • 1E-5                                                                                      |
| SD BER Level | Sets the signal degrade bit error rate                   | • 1E-5                                                                                      |
|              |                                                          | • 1E-6                                                                                      |
|              |                                                          | • 1E-7                                                                                      |
|              |                                                          | • 1E-8                                                                                      |
|              |                                                          | • 1E-9                                                                                      |

I

| Parameter     | Description                                                                                                 | Options                                                                                               |
|---------------|----------------------------------------------------------------------------------------------------|----------------------------------------------------------------------------------------------------|
| State         | Places port in service, out of service, out<br>of service-maintenance, or out of<br>service-auto in service | • IS<br>• 00S                                                                                         |
|               |                                                                                                    | • OOS_MT                                                                                              |
|               |                                                                                                    | OOS_AINS                                                                                              |
| AINS Soak     | Automatic in-service soak                                                                                   | • Duration of valid input signal in hh.mm after which the card becomes in service (IS) automatically. |
|               |                                                                                                    | • 0 to 48 hours, 15 minutes increments                                                                |
| ALS Mode      | Sets the automatic laser shutdown function                                                                  | • Disabled                                                                                            |
|               |                                                                                                    | Auto Restart                                                                                          |
|               |                                                                                                    | Manual Restart                                                                                        |
|               |                                                                                                    | Manual Restart for Test                                                                               |
| Provides Sync | If checked, the card is provisioned as a network element timing reference                                   | • Yes                                                                                                 |
|               |                                                                                                    | • No                                                                                                  |
|               |                                                                                                    | (Read-only)                                                                                           |
| Enable Sync   | Enables synchronization status messages (S1 byte), which allow the node to choose the best timing source    | • Yes                                                                                                 |
| Msg           |                                                                                                    | • No                                                                                                  |
| Send          | When checked, sends a DUS (do not use)                                                                      | • Yes                                                                                                 |
| DoNotUse      | message on the S1 byte                                                                                      | • No                                                                                                  |

| lable 13-27 MXP_2.5G | _10G (Muxponder) | Card Line Settings | (continued) |
|----------------------|------------------|--------------------|-------------|
|----------------------|------------------|--------------------|-------------|

Step 4 Click Apply.

```
Step 5 Return to your originating procedure (NTP).
```

## DLP-A282 Change Line Thresholds Settings for MXP\_2.5G\_10G Cards

| Purpose                        | This task changes the line threshold settings for MXP_2.5G_10G (Muxponder) cards. |
|--------------------------------|-----------------------------------------------------------------------------------|
| Tools/Equipment                | None                                                                              |
| <b>Prerequisite Procedures</b> | DLP-A60 Log into CTC, page 3-26                                                   |
| <b>Required/As Needed</b>      | As needed                                                                         |
| <b>Onsite/Remote</b>           | Onsite or remote                                                                  |
| Security Level                 | Provisioning or higher                                                            |
|                                |                                                                                   |

**Step 1** In node view, double-click the MXP\_2.5G\_10G card where you want to change the line threshold settings.

**Step 2** Click the **Provisioning > Line Thresholds** tabs.
#### **Step 3** Modify any of the settings described in Table 13-28.

| Parameter | Description                      | Options                                                                                                    |
|-----------|----------------------------------|----------------------------------------------------------------------------------------------------|
| Port #    | Port number (read-only)          | • 1                                                                                                    |
|           |                                  | • 2                                                                                                    |
|           |                                  | • 3                                                                                                    |
|           |                                  | • 4                                                                                                    |
|           |                                  | • 5                                                                                                    |
| CV        | Coding violations                | Numeric. Can be set for Near End or Far<br>End, for 15-minute or one-day intervals,<br>or for Line (Far End only), Section or<br>Line. Select bullet and click Refresh<br>button. |
| ES        | Errored seconds                  | Numeric. Can be set for Near End or Far<br>End, for 15-minute or one-day intervals,<br>or for Line (Far End only), Section or<br>Line. Select bullet and click Refresh<br>button. |
| SES       | Severely errored seconds         | Numeric. Can be set for Near End or Far<br>End, for 15-minute or one-day intervals,<br>or for Line (Far End only), Section or<br>Line. Select bullet and click Refresh<br>button. |
| SEFS      | Severely errored framing seconds | Numeric. Can be set for Far End, for<br>15-minute or one-day intervals, for<br>Section only. Select bullet and click<br>Refresh button.                                           |
| FC        | Failure count                    | Numeric. Can be set for Near End or Far<br>End, for 15-minute or one-day intervals,<br>for Line only. Select bullet and click<br>Refresh button.                                  |
| UAS       | Unavailable seconds              | Numeric. Can be set for Near End or Far<br>End, for 15-minute or one-day intervals,<br>for Line only. Select bullet and click<br>Refresh button.                                  |

#### Table 13-28 MXP\_2.5G\_10G (Muxponder) Card Line Threshold Settings

#### Step 4 Click Apply.

**Step 5** Return to your originating procedure (NTP).

L

## DLP-A283 Change Optical Thresholds Settings for MXP\_2.5G\_10G Cards

| Purpose                        | This task changes the optical threshold settings for MXP_2.5G_10G (muxponder) cards. |
|--------------------------------|--------------------------------------------------------------------------------------|
| Tools/Equipment                | None                                                                                 |
| <b>Prerequisite Procedures</b> | DLP-A60 Log into CTC, page 3-26                                                      |
| <b>Required/As Needed</b>      | As needed                                                                            |
| <b>Onsite/Remote</b>           | Onsite or remote                                                                     |
| Security Level                 | Provisioning or higher                                                               |
|                                |                                                                                      |

**Step 1** In node view, double-click the MXP\_2.5G\_10G card where you want to change the optical threshold settings.

**Step 2** Click the **Provisioning > Optical Thresholds** tabs.

**Step 3** Modify any of the settings described in Table 13-29.

Table 13-29 MXP\_2.5G\_10G (Muxponder) Card Optical Thresholds Settings

| Parameter    | Description                              | Options              |
|--------------|------------------------------------------|----------------------|
| Port #       | Port number (read-only)                  | • 1                  |
|              |                                          | • 2                  |
|              |                                          | • 3                  |
|              |                                          | • 4                  |
|              |                                          | • 5                  |
| Laser Bias   | Sets the warning threshold for low laser | Numeric, in percent  |
| Low (%)      | bias current                             | range 0 to 100       |
| RX Power     | Sets the warning threshold for high      | Numeric, in dBm      |
| High (dBm)   | receiver input power                     | range -40.0 to +30.0 |
| RX Power Low | Sets the warning threshold for low       | Numeric, in dBm      |
| (dBm)        | receiver input power                     | range -40.0 to +30.0 |
| TX Power     | Sets the warning threshold for high      | Numeric, in dBm      |
| High (dBm)   | transmitter output power                 | range -40.0 to +30.0 |
| TX Power Low | Sets the warning threshold for low       | Numeric, in dBm      |
| (dBm)        | transmitter output power                 | range -40.0 to +30.0 |

#### Step 4 Click Apply.

- Step 5 Click the Alarm radio button and click Refresh.
- **Step 6** Modify any of the settings described in Table 13-23.
- Step 7 Click Apply.
- **Step 8** Return to your originating procedure (NTP).

## DLP-A284 Change Section Trace Settings for MXP\_2.5G\_10G Cards

| Purpose                        | This task changes the section trace settings for MXP_2.5G_10G (muxponder) cards. |
|--------------------------------|----------------------------------------------------------------------------------|
| Tools/Equipment                | None                                                                             |
| <b>Prerequisite Procedures</b> | DLP-A60 Log into CTC, page 3-26                                                  |
| <b>Required/As Needed</b>      | As needed                                                                        |
| <b>Onsite/Remote</b>           | Onsite or remote                                                                 |
| Security Level                 | Provisioning or higher                                                           |

- **Step 1** In node view, double-click the MXP\_2.5G\_10G card where you want to change the section trace settings.
- **Step 2** Click the **Provisioning > Section Trace** tabs.
- **Step 3** Modify any of the settings described in Table 13-30.

Table 13-30 MXP\_2.5G\_10G (Muxponder) Card Section Trace Settings

| Parameter     | Description                                                         | Options                     |
|---------------|---------------------------------------------------------------------|-----------------------------|
| Port #        | Port number                                                         | • 1                         |
|               |                                                                     | • 2                         |
|               |                                                                     | • 3                         |
|               |                                                                     | • 4                         |
|               |                                                                     | • 5                         |
| Trace Mode    | Sets the trace mode                                                 | Off/None                    |
|               |                                                                     | • Manual                    |
| Section Trace | Sets the trace string size                                          | • 1 byte                    |
| String Size   |                                                                     | • 16 byte                   |
| Transmit      | Displays the current transmit string;<br>sets a new transmit string | String of trace string size |
| Expected      | Displays the current expected string;<br>sets a new expected string | String of trace string size |
| Received      | Displays the current received string (read only)                    | String of trace string size |

#### Step 4 Click Apply.

**Step 5** Return to your originating procedure (NTP).

# DLP-A285 Change Optical Transport Network Settings for MXP\_2.5G\_10G Cards

| Purpose                        | This task changes the line OTN settings for $MXP_2.5G_{10G}$ (muxponder) cards. |
|--------------------------------|---------------------------------------------------------------------------------|
| Tools/Equipment                | None                                                                            |
| <b>Prerequisite Procedures</b> | DLP-A60 Log into CTC, page 3-26                                                 |
| <b>Required/As Needed</b>      | As needed                                                                       |
| <b>Onsite/Remote</b>           | Onsite or remote                                                                |
| Security Level                 | Provisioning or higher                                                          |
|                                |                                                                                 |

- **Step 1** In node view, double-click the MXP\_2.5G\_10G card where you want to change the OTN settings.
- **Step 2** Click the **Provisioning > OTN** tabs.
- **Step 3** Modify any of the settings described in Table 13-31.

Table 13-31 MXP\_2.5G\_10G (Muxponder) Card OTN Settings

| Parameter           | Description                            | Options                                  |
|---------------------|----------------------------------------|------------------------------------------|
| OTN Lines           | Port number (read-only)                | 5                                        |
| Port #              |                                        |                                          |
| OTN Lines           | Sets the OTN lines according to ITU-T  | • Enabled                                |
| G.709 OTN           | G.709                                  | • Disabled                               |
| OTN Lines           | Sets the OTN lines to forward error    | • Enabled                                |
| FEC                 | correction (FEC)                       | • Disabled                               |
| OTN Lines           | Sets the signal fail bit error rate    | • 1E-5                                   |
| SF BER              |                                        |                                          |
| OTN Lines           | Sets the signal degrade bit error rate | • 1E-5                                   |
| SD BER              |                                        | • 1E-6                                   |
|                     |                                        | • 1E-7                                   |
|                     |                                        | • 1E-8                                   |
|                     |                                        | • 1E-9                                   |
| G.709<br>Thresholds | Port number (read-only)                | 5                                        |
| Port                |                                        |                                          |
| G.709               | Errored seconds                        | Numeric. Can be set for Near End or Far  |
| Thresholds          |                                        | End, for 15-minute or one-day intervals, |
| ES                  |                                        | bullet and click Refresh button.         |
| G.709               | Severely errored seconds               | Numeric. Can be set for Near End or Far  |
| Thresholds          |                                        | End, for 15-minute or one-day intervals, |
| SES                 |                                        | bullet and click Refresh button.         |

| Parameter                  | Description                                                         | Options                                                                                                    |
|----------------------------|---------------------------------------------------------------------|----------------------------------------------------------------------------------------------------|
| G.709<br>Thresholds        | Unavailable seconds                                                 | Numeric. Can be set for Near End or Far<br>End, for 15-minute or one-day intervals,<br>for SM (OTUk) or PM (ODUk). Select                                     |
| UAS                        |                                                                     | bullet and click Refresh button.                                                                                                    |
| G.709<br>Thresholds<br>BBE | Background block errors                                             | Numeric. Can be set for Near End or Far<br>End, for 15-minute or one-day intervals,<br>for SM (OTUk) or PM (ODUk). Select<br>bullet and click Refresh button. |
| G.709<br>Thresholds<br>FC  | Failure counter                                                     | Numeric. Can be set for Near End or Far<br>End, for 15-minute or one-day intervals,<br>for SM (OTUk) or PM (ODUk). Select<br>bullet and click Refresh button. |
| FEC<br>Thresholds<br>Port  | Port number (read-only)                                             | 5                                                                                                    |
| FEC<br>Thresholds          | Bit Errors Corrected                                                | Numeric. Can be set for 15-minute or one-day intervals.                                                                                                    |
| FEC<br>Thresholds          | Uncorrectable Words                                                 | Numeric. Can be set for 15-minute or one-day intervals.                                                                                                    |
| Trail Trace<br>Identifier  | Level                                                               | <ul><li>Section</li><li>Path</li></ul>                                                                                                    |
| Level                      |                                                                     |                                                                                                    |
| Trail Trace<br>Identifier  | Sets the trace mode                                                 | Off/None     Manual                                                                                                    |
| Trace Mode                 |                                                                     | Wanuar                                                                                                    |
| Trail Trace<br>Identifier  | Displays the current transmit string;<br>sets a new transmit string | String of trace string size;<br>trail trace identifier is 64 bytes in length.                                                                                 |
| Transmit                   |                                                                     |                                                                                                    |
| Trail Trace<br>Identifier  | Displays the current expected string;<br>sets a new expected string | String of trace string size                                                                                                    |
| Expected                   |                                                                     |                                                                                                    |
| Trail Trace<br>Identifier  | Displays the current received string (read only)                    | String of trace string size                                                                                                    |
| Received                   |                                                                     |                                                                                                    |

Table 13-31 MXP\_2.5G\_10G (Muxponder) Card OTN Settings (continued)

#### Step 4 Click Apply.

**Step 5** Return to your originating procedure (NTP).

Γ

# **NTP-A237 Modify Line Settings and PM Parameter Thresholds** for TXP MR 2.5G and TXPP MR 2.5G Cards

|        | Purpose                                                                                                    | This procedure changes the line and threshold settings for TXP_MR_2.5G and TXPP_MR_2.5G (transponder) cards. This procedure applies to DWDM (Software R4.5) and non-DWDM (Software R4.1 and earlier) nodes. |  |
|--------|----------------------------------------------------------------------------------------------------|----------------------------------------------------------------------------------------------------|--|
|        | Tools/Equipment                                                                                                    | None                                                                                                    |  |
|        | Prerequisite Procedures                                                                                              | NTP-A249 Install the Transponder and Muxponder Cards, page 2-15.                                                                                                    |  |
|        | <b>Required/As Needed</b>                                                                                            | As needed<br>Onsite or remote                                                                                                    |  |
|        | <b>Onsite/Remote</b>                                                                                                 |                                                                                                    |  |
|        | Security Level                                                                                                    | Provisioning or higher                                                                                                    |  |
| Step 1 | Complete the "DLP-A60 L transponder card settings.                                                                   | og into CTC" task on page 3-26 at the node where you want to change the if you are already logged in, proceed to Step 2.                                                                                    |  |
| Step 2 | Complete the "NTP-A108 Back Up the Database" procedure on page 17-7.                                                 |                                                                                                    |  |
| Step 3 | Perform any of the following tasks as needed:                                                                        |                                                                                                    |  |
|        | • DLP-A471 Change Ca                                                                                                 | rd Settings for TXP_MR_2.5G and TXPP_MR_2.5G Cards, page 13-42                                                                                                    |  |
|        | • DLP-A472 Change Lin                                                                                                | ne Settings for TXP_MR_2.5G and TXPP_MR_2.5G Cards, page 13-44                                                                                                    |  |
|        | <ul> <li>DLP-A473 Change Line Threshold Settings for TXP_MR_2.5G and TXPP_MR_2.5G Card<br/>13-46</li> </ul>          |                                                                                                    |  |
|        | <ul> <li>DLP-A474 Change Optical Thresholds Settings for TXP_MR_2.5G and TXPP_MR_2.5G Card<br/>page 13-48</li> </ul> |                                                                                                    |  |
|        | • DLP-A475 Change Se<br>13-49                                                                                        | ction Trace Settings for TXP_MR_2.5G and TXPP_MR_2.5G Cards, page                                                                                                    |  |
|        | • DLP-A476 Change Op<br>Cards, page 13-50                                                                            | tical Transport Network Settings for TXP_MR_2.5G and TXPP_MR_2.5G                                                                                                    |  |
| Step 4 | Complete the "NTP-A108                                                                                               | Back Up the Database" procedure on page 17-7.                                                                                                    |  |

Step υp

Stop. You have completed this procedure.

# DLP-A471 Change Card Settings for TXP\_MR\_2.5G and TXPP\_MR\_2.5G Cards

| Purpose                        | This task changes the card settings for TXP_MR_2.5G and TXPP_MR_2.5G (transponder) cards. |
|--------------------------------|-------------------------------------------------------------------------------------------|
| Tools/Equipment                | None                                                                                      |
| <b>Prerequisite Procedures</b> | DLP-A60 Log into CTC, page 3-26                                                           |
| <b>Required/As Needed</b>      | As needed                                                                                 |
| <b>Onsite/Remote</b>           | Onsite or remote                                                                          |
| Security Level                 | Provisioning or higher                                                                    |

- **Step 1** In node view, double-click the TXP\_MR\_2.5G or TXPP\_MR\_2.5G card where you want to change the line settings.
- **Step 2** Click the **Provisioning > Card** tabs.
- **Step 3** Modify any of the settings described in Table 13-32.

Table 13-32 TXP\_MR\_2.5G and TXPP\_MR\_2.5G (Transponder) Card Settings

| Parameter    | Description                                              | Options                                                                                             |
|--------------|----------------------------------------------------------|----------------------------------------------------------------------------------------------------|
| Payload Type | Sets the type of payload                                 | • OC3                                                                                               |
|              |                                                          | • OC12                                                                                              |
|              |                                                          | • OC48                                                                                              |
|              |                                                          | • STM1                                                                                              |
|              |                                                          | • STM4                                                                                              |
|              |                                                          | • STM16                                                                                             |
|              |                                                          | • 1G Ethernet                                                                                       |
|              |                                                          | • 1G Fiber Channel/FICON                                                                            |
|              |                                                          | • 2G Fiber Channel/FICON                                                                            |
|              |                                                          | • ESCON                                                                                             |
|              |                                                          | • DV6000                                                                                            |
|              |                                                          | • SDI/D1 Video                                                                                      |
|              |                                                          | • HDTV                                                                                              |
|              |                                                          | Pass Through                                                                                        |
| Termination  | Sets the mode of operation (option only                  | • Transparent                                                                                       |
| Mode         | supported for SONET/SDH payloads)                        | • Section                                                                                           |
|              |                                                          | • Line                                                                                              |
| Wavelength   | Sets the wavelength of the DWDM side optical transmitter | • First Tunable Wavelength                                                                          |
|              |                                                          | • (Further wavelengths in 100 GHz ITU spacing)                                                      |
|              |                                                          | <b>Note</b> The four available wavelengths are listed in the Card Parameters section of the window. |

L

| Parameter                  | Description                            | Options       |
|----------------------------|----------------------------------------|---------------|
| Regeneration               | Sets the regeneration peer slot        | • None        |
| Peer Slot                  |                                        | • 1           |
|                            |                                        | • 2           |
|                            |                                        | • 3           |
|                            |                                        | • 4           |
|                            |                                        | • 5           |
|                            |                                        | • 6           |
|                            |                                        | • 12          |
|                            |                                        | • 13          |
|                            |                                        | • 14          |
|                            |                                        | • 15          |
|                            |                                        | • 16          |
|                            |                                        | • 17          |
| Regeneration<br>Group Name | Sets the regeneration peer group name. | User defined. |

Table 13-32 TXP\_MR\_2.5G and TXPP\_MR\_2.5G (Transponder) Card Settings (continued)

Step 4 Click Apply.

**Step 5** Return to your originating procedure (NTP).

# DLP-A472 Change Line Settings for TXP\_MR\_2.5G and TXPP\_MR\_2.5G Cards

| Purpose                   | This task changes the line settings for TXP_MR_2.5G and TXPP_MR_2.5G (transponder) cards. |
|---------------------------|-------------------------------------------------------------------------------------------|
| Tools/Equipment           | None                                                                                      |
| Prerequisite Procedures   | DLP-A60 Log into CTC, page 3-26                                                           |
| <b>Required/As Needed</b> | As needed                                                                                 |
| <b>Onsite/Remote</b>      | Onsite or remote                                                                          |
| Security Level            | Provisioning or higher                                                                    |
|                           |                                                                                           |

- **Step 1** In node view, double-click the TXP\_MR\_2.5G or TXPP\_MR\_2.5G card where you want to change the line settings.
- **Step 2** Click the **Provisioning > Line** tabs.

**Step 3** Modify any of the settings described in Table 13-33.

| Parameter    | Description                                              | Options                                                                                     |
|--------------|----------------------------------------------------------|---------------------------------------------------------------------------------------------|
| Port #       | Port number (read-only)                                  | • 1                                                                                         |
|              |                                                          | • 3 (TXPP_MR_2.5G card only)                                                                |
| Port Name    | Provides the ability to assign the specified port a name | User-defined. Name can be up to 32<br>alphanumeric/special characters. Blank<br>by default. |
|              |                                                          | See the "DLP-A314 Assign a Name to a Port" task on page 8-17.                               |
| SF BER Level | Sets the signal fail bit error rate                      | • 1E-5                                                                                      |
|              | (OC-N and STM-N payloads only)                           |                                                                                             |
| SD BER Level | Sets the signal degrade bit error rate                   | • 1E-5                                                                                      |
|              | (OC-N and STM-N payloads only)                           | • 1E-6                                                                                      |
|              |                                                          | • 1E-7                                                                                      |
|              |                                                          | • 1E-8                                                                                      |
|              |                                                          | • 1E-9                                                                                      |
| State        | Places port in service, out of service, out              | • IS                                                                                        |
|              | of service-maintenance, or out of                        | • OOS                                                                                       |
|              | service-auto in service.                                 | • OOS_MT                                                                                    |
|              |                                                          | OOS_AINS                                                                                    |
| AINS Soak    | Automatic in-service soak                                | • Duration of valid input signal in                                                         |
|              | (OC-N and STM-N payloads only)                           | hh.mm after which the card becomes<br>in service (IS) automatically.                        |
|              |                                                          | • 0 to 48 hours, 15 minutes increments.                                                     |
| ALS Mode     | Sets the automatic laser shutdown                        | • Disabled                                                                                  |
|              | function                                                 | Auto Restart                                                                                |
|              |                                                          | Manual Restart                                                                              |
|              |                                                          | • Manual Restart for Test                                                                   |

**Step 5** Return to your originating procedure (NTP).

ſ

Step 4 Click Apply.

# DLP-A473 Change Line Threshold Settings for TXP\_MR\_2.5G and TXPP\_MR\_2.5G Cards

| Purpose                   | This task changes the line threshold settings for TXP_MR_2.5G and TXPP_MR_2.5G (transponder) cards. |  |
|---------------------------|----------------------------------------------------------------------------------------------------|--|
| Tools/Equipment           | None                                                                                                |  |
| Prerequisite Procedures   | DLP-A60 Log into CTC, page 3-26                                                                     |  |
| <b>Required/As Needed</b> | As needed                                                                                           |  |
| <b>Onsite/Remote</b>      | Onsite or remote                                                                                    |  |
| Security Level            | Provisioning or higher                                                                              |  |

**Step 1** In node view, double-click the TXP\_MR\_2.5G or TXPP\_MR\_2.5G card where you want to change the line threshold settings.

#### **Step 2** Click the **Provisioning > Line Thresholds** tabs.

- **Step 3** Modify any of the settings as follows:
  - For OC-3/STM-1, OC-12/STM-4, and OC-48/STM16 payloads, see Table 13-34.
  - For 1G Ethernet, 1G and 2G fiber channel/FICON payloads, see Table 13-35.

#### Table 13-34 TXP\_MR\_2.5G and TXPP\_MR\_2.5G (Transponder) Card Line Thresholds Settings for OC-3/STM-1, OC-12/STM-4, and OC-48/STM-16 Payloads

| Parameter | Description                                        | Options                                                                                                    |
|-----------|----------------------------------------------------|----------------------------------------------------------------------------------------------------|
| Port #    | Port number (read-only)                            | <ul> <li>1</li> <li>2</li> <li>3 (TXPP_MR_2.5G card only)</li> </ul>                                                                                                    |
| CV        | Coding violations                                  | Numeric. Can be set for Near End or Far<br>End, for 15-minute or one-day intervals,<br>or for Line (Far End only), Section, or<br>Line. Select the bullet and click Refresh. |
| ES        | Errored seconds                                    | Numeric. Can be set for Near End or Far<br>End, for 15-minute or one-day intervals,<br>or for Line (Far End only), Section, or<br>Line. Select the bullet and click Refresh. |
| SES       | Severely errored seconds                           | Numeric. Can be set for Near End or Far<br>End, for 15-minute or one-day intervals,<br>or for Line (Far End only), Section, or<br>Line. Select the bullet and click Refresh. |
| SEFS      | Severely errored framing seconds<br>(section only) | Numeric. Can be set for Far End, for<br>15-minute or one-day intervals for<br>Section only. Select the bullet and click<br>Refresh.                                          |

| Parameter | Description                     | Options                                                                                                    |
|-----------|---------------------------------|----------------------------------------------------------------------------------------------------|
| FC        | Failure count (line only)       | Numeric. Can be set for Near End or Far<br>End, for 15-minute or one-day intervals<br>for Line only. Select the bullet and click<br>Refresh.  |
| UAS       | Unavailable seconds (line only) | Numeric. Can be set for Near End or Far<br>End, for 15-minute or one-day intervals,<br>for Line only. Select the bullet and click<br>Refresh. |

| Table 13-34 TXP_MR_2.5G and TXPP_MR_2.5G (Transponder) Card Line Thresholds Settings |
|--------------------------------------------------------------------------------------|
| for OC-3/STM-1, OC-12/STM-4, and OC-48/STM-16 Payloads (continued)                   |

| Table 13-35 TXP_MR_2.5G and TXPP_MR_2.5G (Transponder) Card Line Thresholds Settings |
|--------------------------------------------------------------------------------------|
| for 1G Ethernet, 1G Fiber Channel/FICON Payloads                                     |

| Parameter                | Description                                         | Options                                                                                                    |
|--------------------------|-----------------------------------------------------|----------------------------------------------------------------------------------------------------|
| Port #                   | Port number (read-only)                             | <ul> <li>1</li> <li>2</li> <li>3 (TXPP_MR_2.5G card only)</li> </ul>                                                                          |
| Valid Packets            | Number of valid packets                             | Numeric. Can be set for Near End or Far<br>End, for 15-minute or one-day intervals,<br>for Line only. Select the bullet and click<br>Refresh. |
| Invalid Packets          | Number of invalid packets                           | Numeric. Can be set for Near End or Far<br>End, for 15-minute or one-day intervals,<br>for Line only. Select the bullet and click<br>Refresh. |
| Code Group<br>Violations | Number of code group violations                     | Numeric. Can be set for Near End or Far<br>End, for 15-minute or one-day intervals,<br>for Line only. Select the bullet and click<br>Refresh. |
| Idle Ordered<br>Sets     | Number of idle ordered sets                         | Numeric. Can be set for Near End or Far<br>End, for 15-minute or one-day intervals,<br>for Line only. Select the bullet and click<br>Refresh. |
| Non Idle<br>Ordered Sets | Number of non-idle ordered sets                     | Numeric. Can be set for Near End or Far<br>End, for 15-minute or one-day intervals,<br>for Line only. Select the bullet and click<br>Refresh. |
| Data Code<br>Groups      | Number of data code groups (excluding ordered sets) | Numeric. Can be set for Near End or Far<br>End, for 15-minute or one-day intervals,<br>for Line only. Select the bullet and click<br>Refresh. |

ſ

Step 4 Click Apply.

**Step 5** Return to your originating procedure (NTP).

# DLP-A474 Change Optical Thresholds Settings for TXP\_MR\_2.5G and TXPP\_MR\_2.5G Cards

| Purpose                        | This task changes the optical threshold settings for TXP_MR_2.5G and TXPP_MR_2.5G (transponder) cards. |  |
|--------------------------------|----------------------------------------------------------------------------------------------------|--|
| Tools/Equipment                | None                                                                                                   |  |
| <b>Prerequisite Procedures</b> | DLP-A60 Log into CTC, page 3-26                                                                        |  |
| <b>Required/As Needed</b>      | As needed                                                                                              |  |
| <b>Onsite/Remote</b>           | Onsite or remote                                                                                       |  |
| Security Level                 | Provisioning or higher                                                                                 |  |
|                                |                                                                                                    |  |

**Step 1** In node view, double-click the TXP\_MR\_2.5G or TXPP\_MR\_2.5G card where you want to change the optical threshold settings.

**Step 2** Click the **Provisioning > Optical Thresholds** tabs.

**Step 3** Modify any of the settings described in Table 13-36.

| Table 13-36 TXP_MR_2.5G and TXPF | _MR_2.5G (Transponder) Card | <b>Optical Thresholds Settings</b> |
|----------------------------------|-----------------------------|------------------------------------|
|----------------------------------|-----------------------------|------------------------------------|

| Parameter              | Description                                                  | Options                                                                                    |
|------------------------|--------------------------------------------------------------|--------------------------------------------------------------------------------------------|
| Port #                 | Port number (read-only)                                      | <ul> <li>1</li> <li>2</li> <li>3 (TXPP_MR_2 5G only)</li> </ul>                            |
| Laser Bias<br>Low (%)  | Sets the warning threshold for low laser<br>bias current     | Numeric, in percent<br>range 0 to 100 (client side)<br>range 0 to 100 (trunk side)         |
| RX Power<br>High (dBm) | Sets the warning threshold for high receiver input power     | Numeric, in dBm<br>range -40.0 to +30.0 (client side)<br>range -40.0 to +30.0 (trunk side) |
| RX Power Low<br>(dBm)  | Sets the warning threshold for low receiver input power      | Numeric, in dBm<br>range -40.0 to +30.0 (client side)<br>range -40.0 to +30.0 (trunk side) |
| TX Power<br>High (dBm) | Sets the warning threshold for high transmitter output power | Numeric, in dBm<br>range –40.0 to +30.0 (client side)<br>— (trunk side)                    |
| TX Power Low<br>(dBm)  | Sets the warning threshold for low transmitter output power  | Numeric, in dBm<br>range -40.0 to +30.0 (client side)<br>— (trunk side)                    |

Step 4 Click Apply.

- **Step 5** Click the **Alarm** radio button and click **Refresh**.
- **Step 6** Modify any of the settings described in Table 13-23.
- Step 7 Click Apply.
- **Step 8** Return to your originating procedure (NTP).

# DLP-A475 Change Section Trace Settings for TXP\_MR\_2.5G and TXPP\_MR\_2.5G Cards

| Purpose                        | This task changes the section trace settings for TXP_MR_2.5G and TXPP_MR_2.5G (transponder) cards. |
|--------------------------------|----------------------------------------------------------------------------------------------------|
| Tools/Equipment                | None                                                                                               |
| <b>Prerequisite Procedures</b> | DLP-A60 Log into CTC, page 3-26                                                                    |
| <b>Required/As Needed</b>      | As needed                                                                                          |
| <b>Onsite/Remote</b>           | Onsite or remote                                                                                   |
| Security Level                 | Provisioning or higher                                                                             |

- **Step 1** In node view, double-click the TXP\_MR\_2.5G or TXPP\_MR\_2.5G card where you want to change the section trace settings.
- **Step 2** Click the **Provisioning > Section Trace** tab.
- **Step 3** Modify any of the settings described in Table 13-37.

| Table | 13-37 | TXP_ | MR | 2.5G and | I TXPP | _MR | _2.5G | (Transponder) | Card | Section | Trace | Settings |
|-------|-------|------|----|----------|--------|-----|-------|---------------|------|---------|-------|----------|
|-------|-------|------|----|----------|--------|-----|-------|---------------|------|---------|-------|----------|

| Parameter     | Description                                                         | Options                     |
|---------------|---------------------------------------------------------------------|-----------------------------|
| Port #        | Port number                                                         | • 1                         |
|               |                                                                     | • 2                         |
|               |                                                                     | • 3 (TXPP_MR_2.5G only)     |
| Trace Mode    | Sets the trace mode                                                 | Off/None                    |
|               |                                                                     | • Manual                    |
| Section Trace | Sets the trace string size                                          | • 1 byte                    |
| String Size   |                                                                     | • 16 byte                   |
| Transmit      | Displays the current transmit string;<br>sets a new transmit string | String of trace string size |
| Expected      | Displays the current expected string;<br>sets a new expected string | String of trace string size |
| Received      | Displays the current received string (read only)                    | String of trace string size |

Step 4 Click Apply.

**Step 5** Return to your originating procedure (NTP).

# DLP-A476 Change Optical Transport Network Settings for TXP\_MR\_2.5G and TXPP\_MR\_2.5G Cards

| Purpose                        | This task changes the line optical transport network (OTN) settings for TXP_MR_2.5G and TXPP_MR_2.5G (transponder) cards. |
|--------------------------------|----------------------------------------------------------------------------------------------------|
| Tools/Equipment                | None                                                                                                    |
| <b>Prerequisite Procedures</b> | DLP-A60 Log into CTC, page 3-26                                                                                           |
| <b>Required/As Needed</b>      | As needed                                                                                                    |
| <b>Onsite/Remote</b>           | Onsite or remote                                                                                                    |
| Security Level                 | Provisioning or higher                                                                                                    |
|                                |                                                                                                    |

- **Step 1** In node view, double-click the TXP\_MR\_2.5G or TXPP\_MR\_2.5G card where you want to change the OTN settings.
- **Step 2** Click the **Provisioning > OTN** tabs.

**Step 3** Modify any of the settings described in Table 13-38.

| Table 13-38 TXP_MR_2.5G and TXPP_I | IR_2.5G (Transponder) Card OTN Settings |
|------------------------------------|-----------------------------------------|
|------------------------------------|-----------------------------------------|

| Parameter                        | Description                            | Options    |
|----------------------------------|----------------------------------------|------------|
| OTN Lines                        | Port number (read-only)                | 2          |
| Port #                           |                                        |            |
| OTN Lines                        | Sets the OTN lines according to ITU-T  | • Enabled  |
| G.709 OTN                        | G.709                                  | • Disabled |
| OTN Lines                        | Sets the OTN lines to forward error    | • Enabled  |
| FEC                              | correction (FEC)                       | • Disabled |
| OTN Lines                        | Sets the signal fail bit error rate    | • 1E-5     |
| SF BER                           |                                        |            |
| OTN Lines                        | Sets the signal degrade bit error rate | • 1E-5     |
| SD BER                           |                                        | • 1E-6     |
|                                  |                                        | • 1E-7     |
|                                  |                                        | • 1E-8     |
|                                  |                                        | • 1E-9     |
| G.709 <sup>1</sup><br>Thresholds | Port number (read-only)                | 2          |
| Port                             |                                        |            |

| Parameter                  | Description                                                         | Options                                                                                                    |
|----------------------------|---------------------------------------------------------------------|----------------------------------------------------------------------------------------------------|
| G.709<br>Thresholds<br>ES  | Errored seconds                                                     | Numeric. Can be set for Near End or Far<br>End, for 15-minute or one-day intervals,<br>for SM (OTUk) or PM (ODUk). Select<br>bullet and click Refresh button. |
| G.709<br>Thresholds<br>SES | Severely errored seconds                                            | Numeric. Can be set for Near End or Far<br>End, for 15-minute or one-day intervals,<br>for SM (OTUk) or PM (ODUk). Select<br>bullet and click Refresh button. |
| G.709<br>Thresholds<br>UAS | Unavailable seconds                                                 | Numeric. Can be set for Near End or Far<br>End, for 15-minute or one-day intervals,<br>for SM (OTUk) or PM (ODUk). Select<br>bullet and click Refresh button. |
| G.709<br>Thresholds<br>BBE | Background block errors                                             | Numeric. Can be set for Near End or Far<br>End, for 15-minute or one-day intervals,<br>for SM (OTUk) or PM (ODUk). Select<br>bullet and click Refresh button. |
| G.709<br>Thresholds<br>FC  | Failure counter                                                     | Numeric. Can be set for Near End or Far<br>End, for 15-minute or one-day intervals,<br>for SM (OTUk) or PM (ODUk). Select<br>bullet and click Refresh button. |
| FEC<br>Thresholds          | Port number (read-only)                                             | 2                                                                                                    |
| Port                       |                                                                     |                                                                                                    |
| FEC<br>Thresholds          | Bit Errors Corrected                                                | Numeric. Can be set for 15-minute or one-day intervals.                                                                                                    |
| FEC<br>Thresholds          | Uncorrectable Words                                                 | Numeric. Can be set for 15-minute or one-day intervals.                                                                                                    |
| Trail Trace<br>Identifier  | Level                                                               | <ul><li>Section</li><li>Path</li></ul>                                                                                                    |
| Trail Trace<br>Identifier  | Sets the trace mode                                                 | <ul><li>Off/None</li><li>Manual</li></ul>                                                                                                    |
| Trace Mode                 |                                                                     |                                                                                                    |
| Trail Trace<br>Identifier  | Displays the current transmit string;<br>sets a new transmit string | String of trace string size;<br>trail trace identifier is 64 bytes in length.                                                                                 |
| Transmit                   |                                                                     |                                                                                                    |
| Trail Trace<br>Identifier  | Displays the current expected string;<br>sets a new expected string | String of trace string size                                                                                                    |
| Expected                   |                                                                     |                                                                                                    |
| Trail Trace<br>Identifier  | Displays the current received string (read only)                    | String of trace string size                                                                                                    |
| Received                   |                                                                     |                                                                                                    |

Table 13-38 TXP\_MR\_2.5G and TXPP\_MR\_2.5G (Transponder) Card OTN Settings (continued)

ſ

1. Latency for 1G-FC payload without G.709 is 4 microseconds, with G.709 is 40 microseconds. Latency for 2G-FC payload without G.709 is 2 microseconds, with G.709 is 20 microseconds. Consider these values when planning a FC network that is sensitive to latency.

#### Step 4 Click Apply.

**Step 5** Return to your originating procedure (NTP).

# **NTP-A90 Modify Alarm Interface Controller Settings**

| Purpose                   | This procedure provisions the AIC card to receive input from, or send<br>output to, external devices wired to the backplane (called external alarms<br>and controls or environmental alarms) or to change orderwire settings. This<br>procedure applies to DWDM (Software R4.5) and non-DWDM (Software<br>R4.1 and earlier) nodes. |
|---------------------------|----------------------------------------------------------------------------------------------------|
| Tools/Equipment           | None                                                                                                    |
| Prerequisite Procedures   | NTP-A32 Provision External Alarms and Controls on the Alarm Interface<br>Controller, page 9-33                                                                                                    |
|                           | DLP-A83 Provision Orderwire, page 8-94.                                                                                                    |
| <b>Required/As Needed</b> | As needed                                                                                                    |
| <b>Onsite/Remote</b>      | Onsite or remote                                                                                                    |
| Security Level            | Provisioning or higher                                                                                                    |

- **Step 1** Complete the "DLP-A60 Log into CTC" task on page 3-26 at the node where you want to change the AIC card settings. If you are already logged in, proceed to Step 2.
- **Step 2** Complete the "NTP-A108 Back Up the Database" procedure on page 17-7.
- **Step 3** Perform any of the following tasks as needed:
  - DLP-A173 Change External Alarms Using the AIC Card, page 13-53
  - DLP-A174 Change External Controls Using the AIC Card, page 13-53
  - DLP-A175 Change Orderwire Settings Using the AIC Card, page 13-54
- Step 4 Complete the "NTP-A108 Back Up the Database" procedure on page 17-7.

Stop. You have completed this procedure.

#### **DLP-A173 Change External Alarms Using the AIC Card**

| Purpose                        | This task changes external alarm settings on the AIC card. |
|--------------------------------|------------------------------------------------------------|
| Tools/Equipment                | None                                                       |
| <b>Prerequisite Procedures</b> | DLP-A60 Log into CTC, page 3-26                            |
| <b>Required/As Needed</b>      | As needed                                                  |
| <b>Onsite/Remote</b>           | Onsite or remote                                           |
| Security Level                 | Provisioning or higher                                     |

- **Step 1** Confirm that external-device relays are wired to the ENVIR ALARMS IN backplane pins. See the "DLP-A19 Install Alarm Wires on the Backplane" task on page 1-37 for more information.
- Step 2 In node view, double-click the AIC card to display it in card view.
- **Step 3** Click the **Provisioning > External Alarms** tabs.
- Step 4 Modify any of the following fields for each external device wired to the ONS 15454 backplane. For definitions of these fields, see the "NTP-A32 Provision External Alarms and Controls on the Alarm Interface Controller" procedure on page 9-33.
  - Enabled
  - Alarm Type
  - Severity
  - Virtual Wire
  - Raised When
  - Description
- **Step 5** To provision additional devices, complete Step 4 for each additional device.
- Step 6 Click Apply.
- **Step 7** Return to your originating procedure (NTP).

#### **DLP-A174 Change External Controls Using the AIC Card**

| Purpose                        | This task changes external control settings on the AIC card. |
|--------------------------------|--------------------------------------------------------------|
| Tools/Equipment                | None                                                         |
| <b>Prerequisite Procedures</b> | DLP-A60 Log into CTC, page 3-26                              |
| <b>Required/As Needed</b>      | As needed                                                    |
| <b>Onsite/Remote</b>           | Onsite or remote                                             |
| Security Level                 | Provisioning or higher                                       |
|                                |                                                              |

- **Step 1** Verify the external control relays to the ENVIR ALARMS OUT backplane pins. See the "DLP-A19 Install Alarm Wires on the Backplane" task on page 1-37 for more information.
- **Step 2** In node view, double-click the AIC card to display it in card view.

- **Step 3** Click the **Provisioning > External Controls** tabs.
- Step 4 Modify any of the following fields for each external control wired to the ONS 15454 backplane. For definitions of these fields, see the "NTP-A32 Provision External Alarms and Controls on the Alarm Interface Controller" procedure on page 9-33.
  - Enabled
  - Trigger Type
  - Control Type
  - Description
- **Step 5** To provision additional controls, complete Step 4 for each additional device.
- Step 6 Click Apply.
- **Step 7** Return to your originating procedure (NTP).

#### DLP-A175 Change Orderwire Settings Using the AIC Card

| Purpose                   | This task changes orderwire settings on the AIC card. |
|---------------------------|-------------------------------------------------------|
| Tools/Equipment           | None                                                  |
| Prerequisite Procedures   | DLP-A60 Log into CTC, page 3-26                       |
| <b>Required/As Needed</b> | As needed                                             |
| <b>Onsite/Remote</b>      | Onsite or remote                                      |
| Security Level            | Provisioning or higher                                |

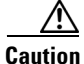

When provisioning orderwire for ONS 15454s residing in a ring, do not provision a complete orderwire loop. For example, a four-node ring typically has east and west ports provisioned at all four nodes. However, to prevent orderwire loops, provision two orderwire ports (east and west) at all but one of the ring nodes.

Before you begin, make a list of the ONS 15454 slots and ports that require orderwire communication.

Step 1 In node view, double-click the AIC to display it in card view.
Step 2 Click the Provisioning > Local Orderwire tabs or Provisioning > Express Orderwire tabs, depending on the orderwire path that you want to create.
Step 3 If needed, adjust the Tx and Rx dBm by moving the slider to the right or left for the headset type (four-wire or two-wire) that you will use. In general, you should not need to adjust the dBm.
Step 4 Click Apply.
Step 5 Return to your originating procedure (NTP).

# NTP-A118 Modify Alarm Interface Controller-International Settings

| Purpose                   | This procedure provisions the AIC-I card to receive input from, or send<br>output to, external devices wired to the backplane (called external alarms<br>and controls or environmental alarms), or to change orderwire settings.<br>This procedure applies to DWDM (Software R4.5) and non-DWDM<br>(Software R4.1 and earlier) nodes. |
|---------------------------|----------------------------------------------------------------------------------------------------|
| Tools/Equipment           | None                                                                                                    |
| Prerequisite Procedures   | NTP-A248 Provision External Alarms and Controls on the Alarm Interface<br>Controller-International, page 9-35 and the DLP-A83 Provision<br>Orderwire, page 8-94                                                                                                    |
| <b>Required/As Needed</b> | As needed                                                                                                    |
| <b>Onsite/Remote</b>      | Onsite or remote                                                                                                    |
| Security Level            | Provisioning or higher                                                                                                    |

- Step 1 Complete the "DLP-A60 Log into CTC" task on page 3-26 at the node where you want to change the AIC-I card settings. If you are already logged in, proceed to Step 2.
- **Step 2** Complete the "NTP-A108 Back Up the Database" procedure on page 17-7.
- **Step 3** Perform any of the following tasks as needed:
  - DLP-A208 Change External Alarms Using the AIC-I Card, page 13-55
  - DLP-A209 Change External Controls Using the AIC-I Card, page 13-56
  - DLP-A210 Change AIC-I Card Orderwire Settings, page 13-57
- **Step 4** Complete the "NTP-A108 Back Up the Database" procedure on page 17-7.

Stop. You have completed this procedure.

## **DLP-A208** Change External Alarms Using the AIC-I Card

| Purpose                        | This task changes external alarm settings on the AIC-I card. |  |
|--------------------------------|--------------------------------------------------------------|--|
| Tools/Equipment                | None                                                         |  |
| <b>Prerequisite Procedures</b> | DLP-A60 Log into CTC, page 3-26                              |  |
| <b>Required/As Needed</b>      | As needed                                                    |  |
| <b>Onsite/Remote</b>           | Onsite or remote                                             |  |
| Security Level                 | Provisioning or higher                                       |  |

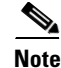

The procedure is the same if you are using the Alarm Expansion panel (AEP). In this case, the number of contacts that are shown on the screen is changed accordingly.

- Step 1 Confirm that external-device relays are wired to the ENVIR ALARMS IN backplane pins. See the "DLP-A19 Install Alarm Wires on the Backplane" task on page 1-37 for more information.
- Step 2 Double-click the AIC-I card to display it in card view.
- Step 3 Click the **Provisioning > External Alarms** tabs.
- Step 4 Modify any of the following fields for each external device wired to the ONS 15454 backplane. For definitions of these fields, see the "NTP-A248 Provision External Alarms and Controls on the Alarm Interface Controller-International" procedure on page 9-35.
  - Enabled
  - Alarm Type •
  - Severity •
  - Virtual Wire •
  - Raised When
  - Description

Step 5 To provision additional devices, complete Step 4 for each additional device.

Step 6 Click Apply.

Step 7 Return to your originating procedure (NTP).

#### **DLP-A209 Change External Controls Using the AIC-I Card**

|        | Purpose                                                                                                    | This task changes external control settings on the AIC-I card. |  |
|--------|----------------------------------------------------------------------------------------------------|----------------------------------------------------------------|--|
|        | Tools/Equipment None                                                                                                    |                                                                |  |
|        | <b>Prerequisite Procedures</b>                                                                                                    | DLP-A60 Log into CTC, page 3-26                                |  |
|        | Required/As Needed As needed                                                                                                    |                                                                |  |
|        | <b>Onsite/Remote</b>                                                                                                    | Onsite or remote                                               |  |
|        | Security Level                                                                                                    | Provisioning or higher                                         |  |
|        |                                                                                                    |                                                                |  |
| Note   | The procedure is the same if you are using the Alarm Expansion panel (AEP). In this case, the number of contacts that are shown on the screen is changed accordingly.                                                                                                    |                                                                |  |
| Step 1 | Verify the external control relays to the ENVIR ALARMS OUT backplane pins. See the "DLP-A19<br>Install Alarm Wires on the Backplane" task on page 1.37 for more information                                                                                                    |                                                                |  |
| Sten 2 | In node view double-click the AIC-I card to display it in card view                                                                                                    |                                                                |  |
| Step 3 | On the <b>External Controls</b> subtab, modify any of the following fields for each external control wired to the ONS 15454 backplane. For definitions of these fields, see the "NTP-A248 Provision External Alarms and Controls on the Alarm Interface Controller-International" procedure on page 9-35. |                                                                |  |
|        | • Enabled                                                                                                    |                                                                |  |

- Trigger Type
- Control Type

|        | • Description                                                                 |
|--------|-------------------------------------------------------------------------------|
| Step 4 | To provision additional controls, complete Step 4 for each additional device. |
| Step 5 | Click Apply.                                                                  |
| Step 6 | Return to your originating procedure (NTP).                                   |
|        |                                                                               |

#### **DLP-A210 Change AIC-I Card Orderwire Settings**

| Purpose                        | This task changes orderwire settings on the AIC-I card. |  |
|--------------------------------|---------------------------------------------------------|--|
| Tools/Equipment                | None                                                    |  |
| <b>Prerequisite Procedures</b> | DLP-A60 Log into CTC, page 3-26                         |  |
| <b>Required/As Needed</b>      | As needed                                               |  |
| <b>Onsite/Remote</b>           | Onsite or remote                                        |  |
| Security Level                 | Provisioning or higher                                  |  |

Caution

When provisioning orderwire for ONS 15454s residing in a ring, do not provision a complete orderwire loop. For example, a four-node ring typically has east and west ports provisioned at all four nodes. However, to prevent orderwire loops, provision two orderwire ports (east and west) at all but one of the ring nodes.

Before you begin, make a list of the ONS 15454 slots and ports that require orderwire communication.

**Step 1** In node view, double-click the AIC-I card to display it in card view.

- **Step 2** Click the **Provisioning > Local Orderwire** tabs or the **Provisioning > Express Orderwire** tabs, depending on the orderwire path that you want to create. Provisioning steps are the same for both types of orderwire.
- **Step 3** If needed, adjust the Tx and Rx dBm by moving the slider to the right or left for the headset type (four-wire or two-wire) that you will use. In general, you should not need to adjust the dBm.

**Step 4** If you want to turn on the audible alert (buzzer) for the orderwire, check the **Buzzer On** check box.

- Step 5 Click Apply.
- **Step 6** Return to your originating procedure (NTP).

# NTP-A91 Upgrade DS-1 and DS-3 Protect Cards from 1:1 Protection to 1:N Protection

|        | PurposeThis procedure converts DS-1 and DS-3 protect cards from 1:1 to 1:N<br>protection. This procedure does not apply to DWDM (Software R4.5)<br>nodes.                                       |                        |
|--------|----------------------------------------------------------------------------------------------------|------------------------|
|        | Tools/Equipment None                                                                                                    |                        |
|        | Prerequisite Procedures DLP-A71 Create a 1:1 Protection Group, page 4-27.                                                                                                    |                        |
|        | <b>Required/As Needed</b>                                                                                                    | As needed              |
|        | <b>Onsite/Remote</b>                                                                                                    | Onsite or remote       |
|        | Security Level                                                                                                    | Provisioning or higher |
| Step 1 | Complete the "DLP-A60 Log into CTC" task on page 3-26 at the node where you want to convert the DS-1 or DS-3 cards from 1:1 to 1:N protection. If you are already logged in, proceed to Step 2. |                        |
| Ston 2 | Complete the "NTD A 100 Deals Up the Detahase" proceeding on page 17.7                                                                                                    |                        |
| Step 3 | Perform any of the following tasks as needed:                                                                                                    |                        |
|        | • DLP-A176 Convert DS1-14 Cards From 1:1 to 1:N Protection, page 13-58                                                                                                    |                        |
|        | • DLP-A177 Convert DS3-12 Cards From 1:1 to 1:N Protection, page 13-60                                                                                                    |                        |
|        | • DLP-A178 Convert DS3-12E Cards From 1:1 to 1:N Protection, page 13-61                                                                                                    |                        |
| Step 4 | Complete the "NTP-A108 Back Up the Database" procedure on page 17-7.                                                                                                    |                        |

Stop. You have completed this procedure.

# **DLP-A176 Convert DS1-14 Cards From 1:1 to 1:N Protection**

| ]                       | This task converts DS1-14 cards in a 1:1 protection scheme to 1:N protection. A 1:N protection group can protect a maximum of five working cards. |  |
|-------------------------|----------------------------------------------------------------------------------------------------|--|
| Tools/Equipment         | None                                                                                                    |  |
| Prerequisite Procedures | DLP-A60 Log into CTC, page 3-26                                                                                                    |  |
| Required/As Needed      | As needed                                                                                                    |  |
| Onsite/Remote           | Onsite                                                                                                    |  |
| Security Level          | Provisioning or higher                                                                                                    |  |

Note

This procedure assumes DS1-14 cards are installed in Slots 1 through 6 and/or Slots 12 through 17. The DS1-14 cards in Slots 3 and 15, which are the protection slots, will be replaced with DS1N-14 cards. The ONS 15454 must run CTC Release 2.0 or later. The procedure also requires at least one DS1N-14 card.

**Step 1** In node view, click the **Maintenance > Protection** tabs.

- **Step 2** Click the protection group that contains Slot 3 or Slot 15 (where you will install the DS1N-14 card).
- **Step 3** Make sure the slot you are upgrading is not carrying working traffic. In the Selected Group list, the protect slot must say Protect/Standby (shown in on page 13-59) and not Protect/Active. If the protect slot status is Protect/Active, switch traffic to the working card:
  - **a**. Under Selected Group, click the protect card.
  - b. Next to Switch Commands, click Switch.

The working slot should change to Working/Active and the protect slot should change to Protect/Standby. If they do not change, do not continue. Troubleshoot the working card and slot to determine why the card cannot carry working traffic.

- **Step 4** Repeat Steps 1 through 3 for each protection group that you need to convert.
- **Step 5** Click the **Alarms** tab to verify that no standing alarms exist for any of the DS1-14 cards that you are converting. If alarms exist and you have difficulty clearing them, contact your next level of support.

**Step 6** Click the **Provisioning > Protection** tabs.

- **Step 7** Click the 1:1 protection group that contains the cards that you will move into the new protection group.
- Step 8 Click Delete.
- **Step 9** When the confirmation dialog box appears, click **Yes**.

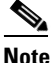

te Deleting the 1:1 protection group does not disrupt service. However, no protection bandwidth exists for the working circuits until you complete the 1:N protection procedure. Therefore, complete this procedure as quickly as possible.

- **Step 10** If needed, repeat Steps 7-9 for other DS-1 1:1 protection groups that you want to include in a 1:N group.
- **Step 11** Physically remove the DS1-14 card from Slot 3 or Slot 15. This raises an improper removal alarm.
- **Step 12** In node view, right-click the slot that held the removed card and select **Delete** from the drop-down menu. Wait for the card to disappear from node view.
- **Step 13** Physically insert a DS1N-14 card into the same slot.
- **Step 14** Verify that the card boots up properly.
- Step 15 Click the Inventory tab and verify that the new card appears as a DS1N-14.
- **Step 16** Click the **Provisioning > Protection** tabs.
- Step 17 Click Create.
- **Step 18** Type a name for the protection group in the Name field (optional).
- **Step 19** From the Type drop-down menu, choose **1:N** (card).
- **Step 20** From the Protect Card drop-down menu, choose the DS1N-14 card. Verify that the correct DS1N-14 card appears in the Protect Card field.
- Step 21 In the Available Cards list, highlight the cards that you want in the protection group. Click the arrow (>>) tab to move the cards to the Working Cards list.
- **Step 22** If necessary, set a new reversion time in the Reversion time drop-down menu.

 Note
 1:N protection groups are always revertive.

**Step 23** Click **OK**. The protection group appears in the Protection Groups list on the Protection subtab.

**Step 24** Return to your originating procedure (NTP).

#### DLP-A177 Convert DS3-12 Cards From 1:1 to 1:N Protection

| Purpose                   | This task converts DS3-12 cards in 1:1 protection to 1:N protection. A 1:N protection group can protect a maximum of five working cards. |  |
|---------------------------|----------------------------------------------------------------------------------------------------|--|
| Tools/Equipment           | None                                                                                                    |  |
| Prerequisite Procedures   | DLP-A60 Log into CTC, page 3-26                                                                                                    |  |
| <b>Required/As Needed</b> | As needed                                                                                                    |  |
| Onsite/Remote             | Onsite                                                                                                    |  |
| Security Level            | Provisioning or higher                                                                                                    |  |
|                           |                                                                                                    |  |

Note

This procedure assumes that DS3-12 cards are installed in Slots 1 - 6 and/or Slots 12 - 17. The DS3-12 cards in Slots 3 or 15, which are the protection slots, will be replaced with DS3N-12 cards. The ONS 15454 must run CTC Release 2.0 or later. The procedure also requires at least one DS3N-12 card and a protection group with DS3-12 cards.

- **Step 1** In node view, click the **Maintenance > Protection** tabs.
- **Step 2** Click the protection group containing Slot 3 or Slot 15 (where you will install the DS3N-12 card).
- **Step 3** Make sure the slot you are upgrading is not carrying working traffic. In the Selected Group list, the protect slot must say Protect/Standby as shown in on page 13-59, and not Protect/Active. If the protect slot status is Protect/Active, switch traffic to the working card:
  - a. Under Selected Group, click the protect card.
  - **b.** Next to Switch Commands, click Switch.

The working slot should change to Working/Active and the protect slot should change to Protect/Standby. If they fail to change, do not continue. Troubleshoot the working card and slot to determine why the card cannot carry working traffic.

- **Step 4** Repeat Steps 2 and 3 for each protection group that you need to convert.
- **Step 5** Click the **Alarms** tab to verify that no standing alarms exist for any of the DS3-12 cards you are converting. If alarms exist and you have difficulty clearing them, contact your next level of support.
- **Step 6** Click the **Provisioning > Protection** tabs.
- **Step 7** Click the 1:1 protection group that contains the cards that you will move into the new protection group.
- Step 8 Click Delete.
- **Step 9** When the confirmation dialog box appears, click **Yes**.

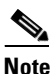

Deleting the 1:1 protection groups will not disrupt service. However, no protection bandwidth exists for the working circuits until the 1:N protection procedure is completed. Therefore, complete this procedure as soon as possible.

**Step 10** If you are deleting more than one DS-3 1:1 protection group, repeat Steps 7 through 9 for each group that you want to include in a 1:N group.

| Step 11 | Physically remove the protect DS3-12 card from Slot 3 or Slot 15. This raises an improper removal |
|---------|---------------------------------------------------------------------------------------------------|
|         | alarm.                                                                                            |

- **Step 12** In node view, right-click the slot that held the removed card and choose **Delete** from the drop-down menu. Wait for the card to disappear from the node view.
- **Step 13** Physically insert a DS3N-12 card into the same slot.
- **Step 14** Verify that the card boots up properly.
- Step 15 Click the Inventory tab and verify that the new card appears as a DS3N-12 card.
- **Step 16** Click the **Provisioning > Protection** tabs.
- Step 17 Click Create.
- **Step 18** Type a name for the protection group in the Name field (optional).
- Step 19 Click Type and choose 1:N (card) from the drop-down menu.
- **Step 20** Verify that the DS3N-12 card appears in the Protect Card field.
- Step 21 In the Available Cards list, highlight the cards that you want in the protection group. Click the arrow (>>) tab to move the cards to the Working Cards list.
- Step 22 Click OK.

The protection group should appear in the Protection Groups list on the Protection subtab.

**Step 23** Return to your originating procedure (NTP).

#### **DLP-A178 Convert DS3-12E Cards From 1:1 to 1:N Protection**

| Purpose                        | This task converts DS3-12E cards in 1:1 protection to 1:N protection. A 1:N protection group can protect a maximum of five working cards. |  |
|--------------------------------|----------------------------------------------------------------------------------------------------|--|
| Tools/Equipment                | None                                                                                                    |  |
| <b>Prerequisite Procedures</b> | "DLP-A60 Log into CTC" task on page 3-26                                                                                                  |  |
| <b>Required/As Needed</b>      | As needed                                                                                                    |  |
| <b>Onsite/Remote</b>           | Onsite                                                                                                    |  |
| Security Level                 | Provisioning or higher                                                                                                    |  |

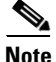

This task assumes that DS3-12E cards are installed in Slots 1 - 6 and/or Slots 12 - 17. The DS3-12E cards in Slots 3 or 15, which are the protection slots, will be replaced with DS3N-12E cards. The procedure requires at least one DS3N-12E card and a protection group with DS3-12E cards.

- **Step 1** In node view, click the **Maintenance > Protection** tab.
- Step 2 Click the protection group containing Slot 3 or Slot 15 (where you will install the DS3N-12E card).
- **Step 3** Make sure the slot you are upgrading is not carrying working traffic. In the Selected Group list, the protect slot must say Protect/Standby as shown in on page 13-59, and not Protect/Active. If the protect slot status is Protect/Active, switch traffic to the working card:
  - a. Under Selected Group, click the protect card.
  - b. Next to Switch Commands, click Switch.

The working slot should change to Working/Active and the protect slot should change to Protect/Standby. If they fail to change, do not continue. Troubleshoot the working card and slot to determine why the card cannot carry working traffic.

- **Step 4** Repeat Steps 2 and 3 for each protection group that you need to convert.
- **Step 5** Click the **Alarms** tab to verify that no standing alarms exist for any of the DS3-12E cards you are converting. If alarms exist and you have difficulty clearing them, contact your next level of support.
- **Step 6** Click the **Provisioning > Protection** tab.
- **Step 7** Click the 1:1 protection group that contains the cards that you will move into the new protection group.
- Step 8 Click Delete.
- **Step 9** When the confirmation dialog box appears, click **Yes**.

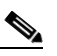

**Note** Deleting the 1:1 protection groups will not disrupt service. However, no protection bandwidth exists for the working circuits until the 1:N protection procedure is completed. Do not delay when completing this procedure.

- **Step 10** If you are deleting more than one DS-3 1:1 protection group, repeat Steps 7 through 9 for each group that you want to include in a 1:N group.
- **Step 11** Physically remove the protect DS3-12E card from Slot 3 or Slot 15. This raises an improper removal alarm.
- **Step 12** In node view, right-click the slot that held the removed card and choose **Delete** from the drop-down menu. Wait for the card to disappear from the node view.
- **Step 13** Physically insert a DS3N-12E card into the same slot.
- **Step 14** Verify that the card boots up properly.
- **Step 15** Click the **Inventory** tab and verify that the new card appears as a DS3N-12E.
- **Step 16** Click the **Provisioning > Protection** tabs.
- Step 17 Click Create.
- **Step 18** Type a name for the protection group in the Name field (optional).
- **Step 19** Click **Type** and choose **1:N** (card) from the drop-down menu.
- **Step 20** Verify that the DS3N-12E card appears in the Protect Card field.
- Step 21 In the Available Cards list, highlight the cards that you want in the protection group. Click the arrow (>>) tab to move the cards to the Working Cards list.
- Step 22 Click OK.

The protection group should appear in the Protection Groups list on the Protection subtab.

**Step 23** Return to your originating procedure (NTP).

# NTP-A229 Modify Line Settings and PM Parameter Thresholds for Optical Service Channel Cards

|                                                                               | Purpose                                                                                                    | This procedure changes the line and threshold settings for optical service<br>channel cards (OSCM and OSC-CSM). This procedure applies to DWDM<br>(Software R4.5) nodes only.<br>None<br>NTP-A242 Install the DWDM Cards, page 2-23. |  |
|-------------------------------------------------------------------------------|----------------------------------------------------------------------------------------------------|----------------------------------------------------------------------------------------------------|--|
|                                                                               | Tools/Equipment                                                                                                    |                                                                                                    |  |
|                                                                               | Prerequisite Procedures                                                                                                    |                                                                                                    |  |
|                                                                               | <b>Required/As Needed</b>                                                                                                    | As needed                                                                                                    |  |
|                                                                               | <b>Onsite/Remote</b>                                                                                                    | Onsite or remote                                                                                                    |  |
|                                                                               | Security Level                                                                                                    | Provisioning or higher                                                                                                    |  |
| Step 1                                                                        | Complete the "DLP-A60 Log into CTC" task on page 3-26 at the node where you want to change the OSCM or OSC-CSM card settings. If you are already logged in, proceed to Step 2. |                                                                                                    |  |
| Step 2                                                                        | Complete the "NTP-A108 Back Up the Database" procedure on page 17-7.                                                                                                    |                                                                                                    |  |
| Step 3                                                                        | Perform any of the following tasks as needed:                                                                                                    |                                                                                                    |  |
|                                                                               | • DLP-A477 Change Optical Line Settings for OSCM and OSC-CSM Cards, page 13-63                                                                                                 |                                                                                                    |  |
| • DLP-A478 Change Line Threshold Settings for OSCM and OSC-CSM Cards, page 13 |                                                                                                    |                                                                                                    |  |
|                                                                               | • DLP-A479 Change Optical Line Settings for OSCM and OSC-CSM Cards, page 13-66                                                                                                 |                                                                                                    |  |
|                                                                               | • DLP-A480 Change Ch                                                                                                    | annel Settings for OSCM and OSC-CSM Cards, page 13-67                                                                                                    |  |
| Step 4                                                                        | Complete the "NTP-A108                                                                                                    | Back Up the Database" procedure on page 17-7.                                                                                                    |  |
|                                                                               | Stop. You have completed this procedure.                                                                                                    |                                                                                                    |  |

#### **DLP-A477 Change Optical Line Settings for OSCM and OSC-CSM Cards**

| Purpose                        | This task changes the line settings for OSCM and OSC-CSM cards. |  |
|--------------------------------|-----------------------------------------------------------------|--|
| Tools/Equipment                | None                                                            |  |
| <b>Prerequisite Procedures</b> | DLP-A60 Log into CTC, page 3-26                                 |  |
| <b>Required/As Needed</b>      | As needed                                                       |  |
| <b>Onsite/Remote</b>           | Onsite or remote                                                |  |
| Security Level                 | Provisioning or higher                                          |  |

- Step 1 In node view, double-click the OSCM or OSC-CSM card where you want to change the line settings.
- **Step 2** Click the **Provisioning > OC3 Line > OC3 Line** tabs.
- **Step 3** Modify any of the settings described in Table 13-39.

| Parameter    | Description                                                                                                    | Options                                                                                               |
|--------------|----------------------------------------------------------------------------------------------------|----------------------------------------------------------------------------------------------------|
| Port #       | Port number (read-only)                                                                                                    | —                                                                                                    |
| Port Name    | Provides the ability to assign the specified port a name                                                                                               | User-defined. Name can be up to 32<br>alphanumeric/special characters. Blank<br>by default.           |
|              |                                                                                                    | See the "DLP-A314 Assign a Name to a Port" task on page 8-17.                                         |
| SF BER Level | Sets the signal fail bit error rate                                                                                                    | • 1E-3                                                                                                |
|              |                                                                                                    | • 1E-4                                                                                                |
|              |                                                                                                    | • 1E-5                                                                                                |
| SD BER Level | Sets the signal degrade bit error rate                                                                                                    | • 1E-5                                                                                                |
|              |                                                                                                    | • 1E-6                                                                                                |
|              |                                                                                                    | • 1E-7                                                                                                |
|              |                                                                                                    | • 1E-8                                                                                                |
|              |                                                                                                    | • 1E-9                                                                                                |
| Provides     | If checked, the card is provisioned as a                                                                                                    | • Checked                                                                                             |
| Synch        | network element timing reference                                                                                                    | • Unchecked                                                                                           |
|              |                                                                                                    | (Read-only)                                                                                           |
| Enable Synch | Enables synchronization status messages                                                                                                    | Checked                                                                                               |
| Messages     | (S1 byte), which allow the node to choose<br>the best timing source                                                                                    | • Unchecked                                                                                           |
| Send Do Not  | When checked, sends a DUS (do not use)                                                                                                    | Checked                                                                                               |
| Use          | message on the S1 byte                                                                                                    | • Unchecked                                                                                           |
| PJSTSMon #   | Sets the STS that will be used for pointer<br>justification. If set to 0, no STS is<br>monitored. Only one STS can be<br>monitored on each OC-N port.  | • On                                                                                                  |
|              |                                                                                                    | • Off                                                                                                 |
|              |                                                                                                    | (Read-only)                                                                                           |
| State        | Places port in or out of service                                                                                                    | In Service                                                                                            |
|              |                                                                                                    | Out of Service                                                                                        |
|              |                                                                                                    | • Out of Service MT                                                                                   |
|              |                                                                                                    | • Out of Service AINS                                                                                 |
| AINS Soak    | Automatic in-service soak                                                                                                    | • Duration of valid input signal in hh.mm after which the card becomes in service (IS) automatically. |
|              |                                                                                                    | • 0 to 48 hours, 15 minutes increments.                                                               |
| Туре         | Defines the port as SONET or SDH. The<br>Enable Sync Msg field and the Send Do<br>Not Use field must be disabled before the<br>port can be set to SDH. | • Sonet                                                                                               |
|              |                                                                                                    | • SDH                                                                                                 |

| Table | 13-39 | OSCM a | and OSC | -CSM Card | 1 OC-3 | Line | Settings |
|-------|-------|--------|---------|-----------|--------|------|----------|
|-------|-------|--------|---------|-----------|--------|------|----------|

- Step 4 Click Apply.
- **Step 5** Return to your originating procedure (NTP).

### **DLP-A478 Change Line Threshold Settings for OSCM and OSC-CSM Cards**

| Purpose                   | This task changes the optical line threshold settings for OSCM and OSC-CSM cards. |  |
|---------------------------|-----------------------------------------------------------------------------------|--|
| Tools/Equipment           | None                                                                              |  |
| Prerequisite Procedures   | DLP-A60 Log into CTC, page 3-26                                                   |  |
| <b>Required/As Needed</b> | As needed                                                                         |  |
| <b>Onsite/Remote</b>      | Onsite or remote                                                                  |  |
| Security Level            | Provisioning or higher                                                            |  |
|                           |                                                                                   |  |

- **Step 1** In node view, double-click the OSCM or OSC-CSM card where you want to change the optical threshold settings.
- **Step 2** Click the **Provisioning > OC3 Line > SONET Thresholds** tabs.
- **Step 3** Modify any of the settings described in Table 13-40.

#### Table 13-40 OSCM and OSC-CSM Cards Optical Threshold Settings

| Parameter | Description              | Options                                                                                                    |
|-----------|--------------------------|----------------------------------------------------------------------------------------------------|
| Port      | Port number              | —                                                                                                    |
| CV        | Coding violations        | Numeric. Can be set for 15-minute or<br>one-day intervals for Line or Section<br>(Near and Far End). Select the bullet and<br>click Refresh.                   |
| ES        | Errored seconds          | Numeric. Can be set for 15-minute or<br>one-day intervals for Line or Section<br>(Near and Far End). Select the bullet and<br>click Refresh.                   |
| SES       | Severely errored seconds | Numeric. Can be set for 15-minute or<br>one-day intervals for Line or Section<br>(Near and Far End). Select the bullet and<br>click Refresh.                   |
| FC        | Failure count            | Numeric. Can be set for 15-minute or<br>one-day intervals for Line or Section.<br>Select the bullet and click the Refresh<br>button or Path (Near and Far End) |
| UAS       | Unavailable seconds      | Numeric. Can be set for 15-minute or<br>one-day intervals for Line or Section<br>(Near and Far End). Select the bullet and<br>click Refresh.                   |

- Step 4 Click Apply.
- **Step 5** Return to your originating procedure (NTP).

### **DLP-A479 Change Optical Line Settings for OSCM and OSC-CSM Cards**

| Purpose                        | This task changes the optical line settings for OSCM and OSC-CSM cards. |
|--------------------------------|-------------------------------------------------------------------------|
| Tools/Equipment                | None                                                                    |
| <b>Prerequisite Procedures</b> | DLP-A60 Log into CTC, page 3-26                                         |
| <b>Required/As Needed</b>      | As needed                                                               |
| <b>Onsite/Remote</b>           | Onsite or remote                                                        |
| Security Level                 | Provisioning or higher                                                  |
|                                |                                                                         |

- Step 1 In node view, double-click the OSCM or OSC-CSM card where you want to change the line settings.
- **Step 2** Click the **Provisioning > Optical Line > Parameters** tabs.
- **Step 3** Modify any of the settings described in Table 13-41.

| Table 13-41 | OSCM and | OSC-CSM | Card Lin | e Settings |
|-------------|----------|---------|----------|------------|
|-------------|----------|---------|----------|------------|

| Parameter      | Description                                                                                                 | Options                                                                                     |
|----------------|----------------------------------------------------------------------------------------------------|---------------------------------------------------------------------------------------------|
| Port #         | Displays the port number and TX or RX.                                                                      | Read-only                                                                                   |
| Port Name      | Provides the ability to assign the specified port a name.                                                   | User-defined. Name can be up to 32<br>alphanumeric/special characters. Blank<br>by default. |
|                |                                                                                                    | Port" task on page 8-17.                                                                    |
| Status         | Places port in service, out of service, out                                                                 | • IS                                                                                        |
|                | of service-maintenance, or out of                                                                           | • OOS                                                                                       |
|                | service-auto in service.                                                                                    | • OOS_MT                                                                                    |
|                |                                                                                                    | OOS_AINS                                                                                    |
| Line Direction | Provides the ability to associate a card                                                                    | East to West                                                                                |
|                | with the line direction. Use this field if                                                                  | • West to East                                                                              |
|                | must designate which one will carry the                                                                     |                                                                                             |
|                | traffic flow from East to West, the second card will carry traffic from West to East.                       |                                                                                             |
| Туре           | Identifies the type of port such as Input                                                                   | Read only                                                                                   |
|                | Line, Input OSC, and Output OSC.                                                                            |                                                                                             |
| Power          | Shows the current power level per port.                                                                     | Read only                                                                                   |
| VOA Mode       | Shows the current functional mode of the VOA: constant gain mode, constant power mode, or not in use (N/A). | Read only                                                                                   |

| Parameter                    | Description                                                                                                    | Options   |
|------------------------------|----------------------------------------------------------------------------------------------------|-----------|
| VOA Power<br>Ref.            | Shows the value of the optical output<br>power going to a VOA when constant<br>power mode is active. ANS is the only<br>function that can modify this value.                         | Read only |
| VOA Power<br>Calib.          | The user can modify the optical output<br>power to the VOA if necessary. This<br>feature is normally used when the system<br>is configured as "access" in Provisioning<br>> WDM-ANS. | Numeric   |
| VOA<br>Attenuation<br>Ref.   | Shows the attenuation value of the VOA<br>when the VOA is set in attenuation mode.<br>ANS and APC are the only functions that<br>can modify this value.                              | Read only |
| VOA<br>Attenuation<br>Calib. | The user can modify the attenuation value<br>of the VOA if necessary when the VOA<br>mode is set for constant attenuation.                                                           | Numeric   |

| Tahla | 13.41 | OSCM : | and OSC | CSM    | Card Line | Settings | (continued) |
|-------|-------|--------|---------|--------|-----------|----------|-------------|
| Iavie | 13-41 | 000000 |         | -03111 | Caru Line | Jeunys   | (continueu) |

Step 4 Click Apply.

**Step 5** Return to your originating procedure (NTP).

## **DLP-A480 Change Channel Settings for OSCM and OSC-CSM Cards**

| Purpose                   | This task changes the optical channel threshold settings for OSCM and OSC-CSM cards. |
|---------------------------|--------------------------------------------------------------------------------------|
| Tools/Equipment           | None                                                                                 |
| Prerequisite Procedures   | DLP-A60 Log into CTC, page 3-26                                                      |
| <b>Required/As Needed</b> | As needed                                                                            |
| Onsite/Remote             | Onsite or remote                                                                     |
| Security Level            | Provisioning or higher                                                               |
|                           |                                                                                      |

- **Step 1** In node view, double-click the OSCM or OSC-CSM card where you want to change the optical threshold settings.
- **Step 2** Click the **Provisioning > Optical Line > Optics Thresholds** tabs.
- **Step 3** Modify any of the settings described in Table 13-42.

| Parameter           | Description                  | Options                                                                                                    |
|---------------------|------------------------------|----------------------------------------------------------------------------------------------------|
| Port                | Port number (read-only)      | —                                                                                                    |
| Power Low<br>(dBm)  | Set the low power settings.  | Numeric. Can be set for 15-minute or<br>one-day intervals for Warning or Alarm.<br>Select the bullet and click Refresh. |
| Power High<br>(dBm) | Set the high power settings. | Numeric. Can be set for 15-minute or<br>one-day intervals for Warning or Alarm.<br>Select the bullet and click Refresh. |

- Step 4 Click Apply.
- **Step 5** Return to your originating procedure (NTP).

# NTP-A230 Modify Line Settings and PM Parameter Thresholds for Amplifier Cards

| Purpose                        | This procedure changes the line and threshold settings for the OPT-PRE and OPT-BST amplifier cards. This procedure applies to DWDM (Software R4.5) nodes only. |
|--------------------------------|----------------------------------------------------------------------------------------------------|
| Tools/Equipment                | None                                                                                                    |
| <b>Prerequisite Procedures</b> | NTP-A242 Install the DWDM Cards, page 2-23.                                                                                                    |
| <b>Required/As Needed</b>      | As needed                                                                                                    |
| <b>Onsite/Remote</b>           | Onsite or remote                                                                                                    |
| Security Level                 | Provisioning or higher                                                                                                    |
|                                |                                                                                                    |

- **Step 1** Complete the "DLP-A60 Log into CTC" task on page 3-26 at the node where you want to change the OPT-PRE or OPT-BST amplifier card settings. If you are already logged in, proceed to Step 2.
- Step 2 Complete the "NTP-A108 Back Up the Database" procedure on page 17-7.
- **Step 3** Perform any of the following tasks as needed:
  - DLP-A481 Change Optical Line Settings for OPT-PRE and OPT-BST Amplifiers, page 13-69
  - DLP-A482 Change Line Threshold Settings for OPT-PRE and OPT-BST Amplifiers, page 13-70
  - DLP-A483 Change Optical Amplifier Line Settings for OPT-PRE and OPT-BST Amplifiers, page 13-71
  - DLP-A484 Change Channel Settings for OPT-PRE and OPT-BST Amplifiers, page 13-72

Step 4 Complete the "NTP-A108 Back Up the Database" procedure on page 17-7.

Stop. You have completed this procedure.

### **DLP-A481 Change Optical Line Settings for OPT-PRE and OPT-BST Amplifiers**

| Purpose                        | This task changes the line settings for OPT-PRE and OPT-BST amplifier cards. |  |
|--------------------------------|------------------------------------------------------------------------------|--|
| Tools/Equipment                | None                                                                         |  |
| <b>Prerequisite Procedures</b> | DLP-A60 Log into CTC, page 3-26                                              |  |
| <b>Required/As Needed</b>      | As needed                                                                    |  |
| <b>Onsite/Remote</b>           | Onsite or remote                                                             |  |
| Security Level                 | Provisioning or higher                                                       |  |
|                                |                                                                              |  |

- **Step 1** In node view, double-click the OPT-PRE or OPT-BST amplifier where you want to change the line settings.
- **Step 2** Click the **Provisioning > Optical Line > Parameters** tabs.
- **Step 3** Modify any of the settings described in Table 13-43.

| Parameter      | Description                                                                           | Options                                                                                     |  |
|----------------|---------------------------------------------------------------------------------------|---------------------------------------------------------------------------------------------|--|
| Port #         | Port number (read-only)                                                               | Displays port number and TX or RX                                                           |  |
| Port Name      | Provides the ability to assign the specified port a name                              | User-defined. Name can be up to 32<br>alphanumeric/special characters. Blank<br>by default. |  |
|                |                                                                                       | See the "DLP-A314 Assign a Name to a Port" task on page 8-17.                               |  |
| Status         | Places port in service, out of service, out                                           | • IS                                                                                        |  |
|                | of service-maintenance, or out of                                                     | • OOS                                                                                       |  |
|                | service-auto in service.                                                              | • OOS_MT                                                                                    |  |
|                |                                                                                       | OOS_AINS                                                                                    |  |
| Line Direction | Provides the ability to associate a card                                              | • East to West                                                                              |  |
|                | with the line direction. Use this field if                                            | • West to East                                                                              |  |
|                | must designate which one will carry the                                               |                                                                                             |  |
|                | traffic flow from East to West, the second card will carry traffic from West to East. |                                                                                             |  |
| Туре           | Identifies the type of port such as Input                                             | Read only                                                                                   |  |
|                | Com, Output Com, Input Line, Output Line, Input OSC, and Output OSC.                  |                                                                                             |  |
| Power          | Shows the current power level per port.                                               | Read only                                                                                   |  |

#### Table 13-43 OPT-PRE and OPT-BST Amplifier Line Settings

Step 4 Click Apply.

**Step 5** Return to your originating procedure (NTP).

# DLP-A482 Change Line Threshold Settings for OPT-PRE and OPT-BST Amplifiers

| Purpose                 | This task changes the optical line threshold settings for OPT-PRE and OPT-BST amplifier cards. |  |
|-------------------------|------------------------------------------------------------------------------------------------|--|
| Tools/Equipment         | None                                                                                           |  |
| Prerequisite Procedures | DLP-A60 Log into CTC, page 3-26                                                                |  |
| Required/As Needed      | As needed                                                                                      |  |
| Onsite/Remote           | Onsite or remote                                                                               |  |
| Security Level          | Provisioning or higher                                                                         |  |

- **Step 1** In node view, double-click the OPT-PRE or OPT-BST amplifier where you want to change the optical threshold settings.
- **Step 2** Click the **Provisioning > Optical Line > Optics Thresholds** tabs.
- **Step 3** Modify any of the settings described in Table 13-44.

#### Table 13-44 OPT-PRE and OPT-BST Amplifiers Optical Thresholds Settings

| Parameter           | Description                  | Options                                                                                                    |
|---------------------|------------------------------|----------------------------------------------------------------------------------------------------|
| Port                | Port number (read-only)      | —                                                                                                    |
| Power Low<br>(dBm)  | Set the low power settings.  | Numeric. Can be set for 15-minute or<br>one-day intervals for Warning or Alarm.<br>Select the bullet and click Refresh. |
| Power High<br>(dBm) | Set the high power settings. | Numeric. Can be set for 15-minute or<br>one-day intervals for Warning or Alarm.<br>Select the bullet and click Refresh. |

#### Step 4 Click Apply.

**Step 5** Return to your originating procedure (NTP).

# DLP-A483 Change Optical Amplifier Line Settings for OPT-PRE and OPT-BST Amplifiers

| Purpose                        | This task changes the optical amplifier line settings for OPT-PRE and OPT-BST amplifier cards. |
|--------------------------------|------------------------------------------------------------------------------------------------|
| Tools/Equipment                | None                                                                                           |
| <b>Prerequisite Procedures</b> | DLP-A60 Log into CTC, page 3-26                                                                |
| <b>Required/As Needed</b>      | As needed                                                                                      |
| <b>Onsite/Remote</b>           | Onsite or remote                                                                               |
| Security Level                 | Provisioning or higher                                                                         |
|                                |                                                                                                |

- **Step 1** In node view, double-click the OPT-PRE or OPT-BST amplifier where you want to change the line settings.
- **Step 2** Click the **Provisioning > Opt. Ampli. Line > Parameters** tabs.
- **Step 3** Modify any of the settings described in Table 13-45.

#### Table 13-45 OSCM and OSC-CSM Card Line Settings

| Parameter      | Description                                                                                                    | Options                                                                                                    |  |
|----------------|----------------------------------------------------------------------------------------------------|----------------------------------------------------------------------------------------------------|--|
| Port #         | Port number (read-only)                                                                                                    | Displays port number and TX or RX                                                                                                    |  |
| Port Name      | Provides the ability to assign the specified port a name                                                                                                    | User-defined. Name can be up to 32<br>alphanumeric/special characters. Blank<br>by default.<br>See the "DLP-A314 Assign a Name to a<br>Port" task on page 8-17. |  |
| Status         | Places port in service, out of service, out<br>of service-maintenance, or out of<br>service-auto in service.                                                                                                    | <ul> <li>IS</li> <li>OOS</li> <li>OOS_MT</li> <li>OOS_AINS</li> </ul>                                                                                           |  |
| Line Direction | Provides the ability to associate a card<br>with the line direction. Use this field if<br>you have two cards in the same shelf and<br>must designate which one will carry the<br>traffic flow from East to West, the second<br>card will carry traffic from West to East. | <ul><li>East to West</li><li>West to East</li></ul>                                                                                                    |  |
| Туре           | Identifies the type of port such as Input<br>Com, Output Com, Input Line, Output<br>Line, Input OSC, and Output OSC.                                                                                                    | Read only                                                                                                    |  |
| Power          | Shows the current power level per port.                                                                                                    | Read only                                                                                                    |  |
| Power Ref.     | Shows the total optical power going to the amplifier.                                                                                                    | Read only                                                                                                    |  |
| Power Calib.   | The user can manually set the total optical power going to the amplifiers.                                                                                                    | Numeric                                                                                                    |  |

I

| Parameter                                                             | Description                                                                                                    | Options                                                                                                    |
|-----------------------------------------------------------------------|----------------------------------------------------------------------------------------------------|----------------------------------------------------------------------------------------------------|
| Gain                                                                  | The current gain of the amplifiers.                                                                                                    | Read only                                                                                                    |
| Gain Set Point The value of the gain that the amplifier must achieve. |                                                                                                    | Read only or numeric depending on mode<br>setting. When the system is configured as<br>metro core, this field is read only. When<br>the system is configured as metro access<br>this field can be changed by the user. |
| Tilt Reference                                                        | This field is set to zero. It represents the default value for the amplifier tilt. In a future software release this value will be managed by APC. | Read only                                                                                                    |
| Tilt Calibration                                                      | The user can manually set the amplifier tilt.                                                                                                    | Numeric                                                                                                    |
| Mode                                                                  | Shows the working mode of the amplifier:<br>control gain or control power                                                                          | Read only                                                                                                    |

| Table 13-45 | OSCM and | OSC-CSM | Card Line | Settings | (continued) |
|-------------|----------|---------|-----------|----------|-------------|
|-------------|----------|---------|-----------|----------|-------------|

Step 4 Click Apply.

**Step 5** Return to your originating procedure (NTP).

## **DLP-A484 Change Channel Settings for OPT-PRE and OPT-BST Amplifiers**

| Purpose                        | This task changes the optical channel threshold settings for OPT-PRE and OPT-BST amplifier cards. |  |
|--------------------------------|---------------------------------------------------------------------------------------------------|--|
| Tools/Equipment                | None                                                                                              |  |
| <b>Prerequisite Procedures</b> | DLP-A60 Log into CTC, page 3-26                                                                   |  |
| <b>Required/As Needed</b>      | As needed                                                                                         |  |
| <b>Onsite/Remote</b>           | Onsite or remote                                                                                  |  |
| Security Level                 | Provisioning or higher                                                                            |  |
|                                |                                                                                                   |  |

- **Step 1** In node view, double-click the OPT-PRE or OPT-BST amplifier where you want to change the optical threshold settings.
- **Step 2** Click the **Provisioning > Opt. Ampli. Line > Optics Thresholds** tabs.
- **Step 3** Modify any of the settings described in Table 13-46.

#### Table 13-46 OPT-PRE and OPT-BST Cards Optical Thresholds Settings

| Parameter | Description             | Options |
|-----------|-------------------------|---------|
| Port      | Port number (read-only) | —       |
| Parameter           | Description                  | Options                                                                                                    |
|---------------------|------------------------------|----------------------------------------------------------------------------------------------------|
| Power Low<br>(dBm)  | Set the low power settings.  | Numeric. Can be set for 15-minute or<br>one-day intervals for Warning or Alarm.<br>Select the bullet and click Refresh. |
| Power High<br>(dBm) | Set the high power settings. | Numeric. Can be set for 15-minute or<br>one-day intervals for Warning or Alarm.<br>Select the bullet and click Refresh. |

Table 13-46 OPT-PRE and OPT-BST Cards Optical Thresholds Settings (continued)

Step 4 Click Apply.

**Step 5** Return to your originating procedure (NTP).

### NTP-A231 Modify Line Settings and PM Parameter Thresholds for Multiplexer and Demultiplexer Cards

|        | Purpose                                                                                                    | This procedure changes the line and threshold settings for the multiplexer<br>and demultiplexer. The cards included in this category are the 32 MUX, 32<br>DMX, and the 4MD xx.x cards. This procedure applies to DWDM<br>(Software R4.5) nodes only. |  |
|--------|----------------------------------------------------------------------------------------------------|----------------------------------------------------------------------------------------------------|--|
|        | Tools/Equipment                                                                                                    | None                                                                                                    |  |
|        | Prerequisite Procedures                                                                                                    | NTP-A242 Install the DWDM Cards, page 2-23.                                                                                                    |  |
|        | <b>Required/As Needed</b>                                                                                                    | As needed                                                                                                    |  |
|        | <b>Onsite/Remote</b>                                                                                                    | Onsite or remote                                                                                                    |  |
|        | Security Level                                                                                                    | Provisioning or higher                                                                                                    |  |
| Step 1 | Complete the "DLP-A60 Log into CTC" task on page 3-26 at the node where you want to change the 32MUX, 32DMX, or 4MD xx.x card settings. If you are already logged in, proceed to Step 2. |                                                                                                    |  |
| Step 2 | Complete the "NTP-A108 Back Up the Database" procedure on page 17-7.                                                                                                    |                                                                                                    |  |
| Step 3 | Perform any of the following tasks as needed:                                                                                                    |                                                                                                    |  |
|        | • DLP-A485 Change Optical Line Settings for Multiplexer and Demultiplexer Cards, page 13-74                                                                                              |                                                                                                    |  |
|        | • DLP-A486 Change Line Threshold Settings for Multiplexer and Demultiplexer Cards, page 13-75                                                                                            |                                                                                                    |  |
|        | • DLP-A487 Change Optical Channel Settings for Multiplexer and Demultiplexer Cards, page 13-7                                                                                            |                                                                                                    |  |
|        | • DLP-A488 Change Channel Settings for Multiplexer and Demultiplexer Cards, page 13-78                                                                                                   |                                                                                                    |  |
|        |                                                                                                    |                                                                                                    |  |

Step 4 Complete the "NTP-A108 Back Up the Database" procedure on page 17-7.

Stop. You have completed this procedure.

# **DLP-A485 Change Optical Line Settings for Multiplexer and Demultiplexer Cards**

| Purpose                   | This task changes the line settings for 32MUX, 32DMX, and 4MD xx.x multiplexer and demultiplexer cards. |  |
|---------------------------|----------------------------------------------------------------------------------------------------|--|
| Tools/Equipment           | None                                                                                                    |  |
| Prerequisite Procedures   | DLP-A60 Log into CTC, page 3-26                                                                         |  |
| <b>Required/As Needed</b> | As needed                                                                                               |  |
| Onsite/Remote             | Onsite or remote                                                                                        |  |
| Security Level            | Provisioning or higher                                                                                  |  |

- **Step 1** In node view, double-click the multiplexer or demultiplexer cards where you want to change the line settings.
- **Step 2** Click the **Provisioning > Optical Line > Parameters** tabs.
- **Step 3** Modify any of the settings described in Table 13-47.

#### Table 13-47 Multiplexer and Demultiplexer Card Line Settings

| Parameter      | Description                                                                                                    | Options                                                                                     |
|----------------|----------------------------------------------------------------------------------------------------|---------------------------------------------------------------------------------------------|
| Port #         | Port number (read-only)                                                                                              | Displays port number and TX or RX                                                           |
| Port Name      | Provides the ability to assign the specified port a name                                                             | User-defined. Name can be up to 32<br>alphanumeric/special characters. Blank<br>by default. |
|                |                                                                                                    | See the "DLP-A314 Assign a Name to a Port" task on page 8-17.                               |
| State          | Places port in service, out of service, out                                                                          | • IS                                                                                        |
|                | of service-maintenance, or out of                                                                                    | • OOS                                                                                       |
|                | service-auto in service.                                                                                             | • OOS_MT                                                                                    |
|                |                                                                                                    | OOS_AINS                                                                                    |
| Line Direction | Provides the ability to associate a card                                                                             | • East to West                                                                              |
|                | with the line direction. Use this field if<br>you have two cards in the same shelf and                               | • West to East                                                                              |
|                | must designate which one will carry the                                                                              |                                                                                             |
|                | card will carry traffic from West to East.                                                                           |                                                                                             |
| Туре           | Identifies the type of port such as Input<br>Com, Output Com, Input Line, Output<br>Line, Input OSC, and Output OSC. | Read only                                                                                   |
| Power          | Shows the current power level per port.                                                                              | Read only                                                                                   |

- Step 4 Click Apply.
- **Step 5** Return to your originating procedure (NTP).

### **DLP-A486 Change Line Threshold Settings for Multiplexer and Demultiplexer Cards**

| Purpose                        | This task changes the optical line threshold settings for 32MUX, 32DMX, and 4MD xx.x multiplexer and demultiplexer cards. |  |
|--------------------------------|----------------------------------------------------------------------------------------------------|--|
| Tools/Equipment                | None                                                                                                    |  |
| <b>Prerequisite Procedures</b> | DLP-A60 Log into CTC, page 3-26                                                                                           |  |
| <b>Required/As Needed</b>      | As needed                                                                                                    |  |
| <b>Onsite/Remote</b>           | Onsite or remote                                                                                                    |  |
| Security Level                 | Provisioning or higher                                                                                                    |  |

- **Step 1** In node view, double-click the multiplexer or demultiplexer cards where you want to change the optical threshold settings.
- **Step 2** Click the **Provisioning > Optical Line > Optics Thresholds** tabs.
- **Step 3** Modify any of the settings described in Table 13-48.

#### Table 13-48 Multiplexer and Demultiplexer Amplifiers Optical Thresholds Settings

| Parameter           | Description                  | Options                                                                                                    |
|---------------------|------------------------------|----------------------------------------------------------------------------------------------------|
| Port                | Port number (read-only)      |                                                                                                    |
| Power Low<br>(dBm)  | Set the low power settings.  | Numeric. Can be set for 15-minute or<br>one-day intervals for Warning or Alarm.<br>Select the bullet and click Refresh. |
| Power High<br>(dBm) | Set the high power settings. | Numeric. Can be set for 15-minute or<br>one-day intervals for Warning or Alarm.<br>Select the bullet and click Refresh. |

Step 4 Click Apply.

**Step 5** Return to your originating procedure (NTP).

## **DLP-A487 Change Optical Channel Settings for Multiplexer and Demultiplexer Cards**

| Purpose                        | This task changes the channel settings for 32MUX, 32DMX, and 4MD xx.x multiplexer and demultiplexer cards. |  |
|--------------------------------|----------------------------------------------------------------------------------------------------|--|
| Tools/Equipment                | None                                                                                                    |  |
| <b>Prerequisite Procedures</b> | DLP-A60 Log into CTC, page 3-26                                                                            |  |
| <b>Required/As Needed</b>      | As needed                                                                                                  |  |
| <b>Onsite/Remote</b>           | Onsite or remote                                                                                           |  |
| Security Level                 | Provisioning or higher                                                                                     |  |
|                                |                                                                                                    |  |

- **Step 1** In node view, double-click the multiplexer or demultiplexer card where you want to change the line settings.
- **Step 2** Click the **Provisioning > Optical Chn > Parameters** tabs.
- **Step 3** Modify any of the settings described in Table 13-49.

#### Table 13-49 Multiplexer and Demultiplexer Card Line Settings

| Parameter      | Description                                                                                                    | Options                                                                                                    |
|----------------|----------------------------------------------------------------------------------------------------|----------------------------------------------------------------------------------------------------|
| Port #         | Port number (read-only)                                                                                                    | Displays port number and TX or RX                                                                                                    |
| Port Name      | Provides the ability to assign the specified port a name                                                                                                    | User-defined. Name can be up to 32<br>alphanumeric/special characters. Blank<br>by default.<br>See the "DLP-A314 Assign a Name to a<br>Port" task on page 8-17. |
| State          | Places port in service, out of service, out<br>of service-maintenance, or out of<br>service-auto in service.                                                                                                    | <ul> <li>IS</li> <li>OOS</li> <li>OOS_MT</li> <li>OOS_AINS</li> </ul>                                                                                           |
| Line Direction | Provides the ability to associate a card<br>with the line direction. Use this field if<br>you have two cards in the same shelf and<br>must designate which one will carry the<br>traffic flow from East to West, the second<br>card will carry traffic from West to East. | <ul><li>East to West</li><li>West to East</li></ul>                                                                                                    |
| Туре           | Identifies the type of port such as Input<br>Com, Output Com, Input Line, Output<br>Line, Input OSC, and Output OSC.                                                                                                    | Read only                                                                                                    |
| Power          | Shows the current power level per port.                                                                                                    | Read only                                                                                                    |
| VOA Mode       | Shows the current functional mode of the VOA: constant gain mode, constant power mode, or not in use (N/A).                                                                                                    | Read only                                                                                                    |

| Parameter                    | Description                                                                                                    | Options   |
|------------------------------|----------------------------------------------------------------------------------------------------|-----------|
| VOA Power<br>Ref.            | Shows the value of the optical output<br>power going to a VOA when constant<br>power mode is active. ANS is the only<br>function that can modify this value.                                                                                                    | Read only |
| VOA Power<br>Calib.          | The user can modify the optical output<br>power to the VOA if necessary. This<br>feature is normally used when the system<br>is configured as "access" in Provisioning<br>> WDM-ANS.                                                                                                    | Numeric   |
| VOA<br>Attenuation<br>Ref.   | Shows the attenuation value of the VOA<br>when the VOA is set in attenuation mode.<br>ANS and APC are the only functions that<br>can modify this value.                                                                                                    | Read only |
| VOA<br>Attenuation<br>Calib. | The user can modify the attenuation value<br>of the VOA if necessary when the VOA<br>mode is set for constant attenuation.                                                                                                    | Numeric   |
| Actual<br>Wavelength         | Shows the wavelength specified by the manufacturing data. This field cannot be set manually.                                                                                                    | Read only |
| Expected<br>Wavelength       | Shows the preprovisioned wavelength. This<br>field is used to preprovsion cards. For<br>example you can specify a generic AD-1C<br>in Slot 15 and set the expected wavelength<br>to 1552.52. The result is a AD-1C-52.5. If<br>the actual equipment installed does not<br>match the preprovisioned slot, an MEA<br>Mismatch Equipment Alarm occurs. | Numeric   |

Table 13-49 Multiplexer and Demultiplexer Card Line Settings (continued)

Step 4 Click Apply.

**Step 5** Return to your originating procedure (NTP).

L

### **DLP-A488 Change Channel Settings for Multiplexer and Demultiplexer Cards**

| Purpose                        | This task changes the optical channel threshold settings for 32MUX, 32DMX, and 4MD xx.x multiplexer and demultiplexer cards. |  |
|--------------------------------|----------------------------------------------------------------------------------------------------|--|
| Tools/Equipment                | None                                                                                                    |  |
| <b>Prerequisite Procedures</b> | DLP-A60 Log into CTC, page 3-26                                                                                              |  |
| <b>Required/As Needed</b>      | As needed                                                                                                    |  |
| <b>Onsite/Remote</b>           | Onsite or remote                                                                                                    |  |
| Security Level                 | Provisioning or higher                                                                                                    |  |

**Step 1** In node view, double-click the multiplexer or demultiplexer cards where you want to change the optical threshold settings.

#### **Step 2** Click the **Provisioning > Optical Chn > Optics Thresholds** tabs.

**Step 3** Modify any of the settings described in Table 13-50.

#### Table 13-50 Multiplexer and Demultiplexer Cards Optical Thresholds Settings

| Parameter           | Description                  | Options                                                                                                    |
|---------------------|------------------------------|----------------------------------------------------------------------------------------------------|
| Port                | Port number (read-only)      | —                                                                                                    |
| Power Low<br>(dBm)  | Set the low power settings.  | Numeric. Can be set for 15-minute or<br>one-day intervals for Warning or Alarm.<br>Select the bullet and click Refresh. |
| Power High<br>(dBm) | Set the high power settings. | Numeric. Can be set for 15-minute or<br>one-day intervals for Warning or Alarm.<br>Select the bullet and click Refresh. |

#### Step 4 Click Apply.

**Step 5** Return to your originating procedure (NTP).